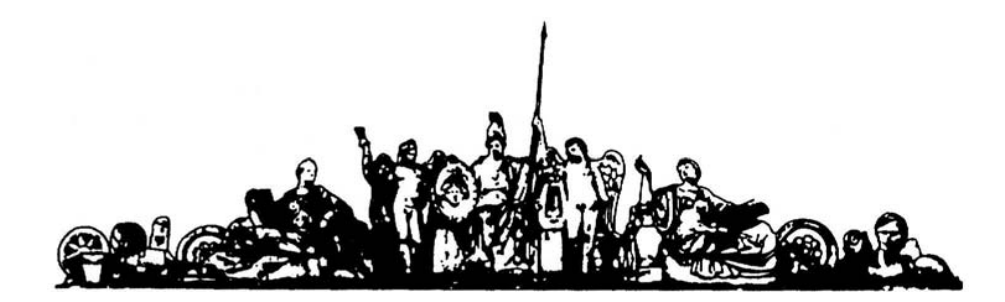

МОСКОВСКИЙ ГОСУДАРСТВЕННЫЙ ТЕХНИЧЕСКИЙ УНИВЕРСИТЕТ имени Н.Э. БАУМАНА

# Учебное пособие

А.В. Назаров

Курс семинаров

«Автоматическое проектирование ЭВС»

МГТУ имени Н.Э. Баумана

# МОСКОВСКИЙ ГОСУДАРСТВЕННЫЙ ТЕХНИЧЕСКИЙ УНИВЕРСИТЕТ имени Н.Э. БАУМАНА

А.В. Назаров

Курс семинаров

«Автоматическое проектирование ЭВС»

Москва МГТУ имени Н.Э. Баумана

2012

УДК 681.3.06(075.8) ББК 32.973-018 И201

> А.В. Назаров Курс семинаров «Автоматическое проектирование ЭВС» . Техническое проектирование печатных плат средствами PCAD-2002/ Инструкции М.: МГТУ им. Н.Э. Баумана, 2012. – 67 с.: ил.

В курсе семинаров рассмотрены инструкции по техническому проектированию печатных плат средствами PCAD-2002

Ил. 39. Табл. 5. Библиогр. 7 назв.

УДК 681.3.06(075.8)

© МГТУ им. Н.Э. Баумана, 2012

#### АННОТАЦИЯ

В курсе семинаров будут рассмотрены основные темы курса «Автоматическое проектирование ЭВС», посвященные практическому проектированию печатных плат в среде PCAD 2002.

#### ВВЕДЕНИЕ

Данный конспект семинаров составлен на основе курса семинаров (по проектированию печатных плат в САПР РСАD 2002), читаемого в МГТУ им. Н.Э. Баумана на кафедре ИУ4 преподавателем Назаровым А.В. Курс лекций рекомендован к выполнению текущих аттестационных мероприятий и подготовки к экзамену по предмету «Автоматическое проектирование ЭВС».

#### СОДЕРЖАНИЕ

| ВВЕДЕНИЕ                                      | 6  |
|-----------------------------------------------|----|
| 1 МАТЕРИАЛЫ СЕМИНАРОВ ПО КУРСУ                |    |
| 1.1. Разработка шаблона символа               | 7  |
| 1.2. Разработка символов микросхемы К511ПУ2   | 8  |
| 1.3. Разработка шаблона посадочного места     | 10 |
| 1.4. Создание стеков контактных площадок (КП) | 11 |
| 1.6. Разработка посадочного места DIP-14      | 13 |
| 1.7. Запись БЭ - К511ПУ2 в библиотеку         | 14 |
| 1.8. Разработка символа для ИМС 133LA6.       | 15 |
| 1.9. Разработка ПМ PLAN –14                   | 16 |
| 1.10. Запись БЭ - 133LA6 в библиотеку         |    |
| 1.11. Разработка БЭ - диод KD403A.            |    |
| 1.12. Разработка БЭ - транзистор КТ3102G.     |    |
| 1.13. Разработка БЭ - клемма GND.             |    |
| 1.14. Разработка БЭ - соелинитель ON-KS-10.   |    |
| 1.15. Разработка БЭ - резистор C2-33.         |    |
| 1.16. Разработка БЭ – катушка D1-1.2-1.       |    |
| 1.17. Конленсаторы К10-43А и К73-15           |    |
| 1.18. Разработка форматки для ЭЗ              |    |
| 1.19. Разработка электрической схемы          |    |
| 1.20. Разработка схемы с иерархией.           |    |
| 1.21. Ввол схемных обозначений по ЕСКЛ        |    |
| 1.22. Вывол схемы на принтер                  |    |
| 1.23. Разработка шаблона печатной платы       |    |
| 1.24. Поиск элементов в библиотеках           |    |
| 1.25. Перенос проекта ЭЗ в проект на ПП       | 39 |
| 1.26. Ввод базовой конструкции ПП             | 40 |
| 1.27. Ручное размешение проекта               | 40 |
| 1.28. Ручная трассировка проекта              | 41 |
| 1.29. Ввеление вершин изгиба проволников.     |    |
| 1.30. Режимы ARC и Tangent ARC.               |    |
| 1.31. Сглаживание изгибов проводников         |    |
| 1.32. Полуавтоматическая трассировка          | 45 |
| 1.34. Внесение изменений в проект.            | 46 |
| 1.35. Металлизированные отверстия для МПП.    |    |
| 1.36. Создание областей металлизации          | 49 |
| 1.37. Ввод текстового описания схемы          |    |
| 1.38. Оптимизация цепей (Swap Gate).          |    |
| 1.39. Копирование элементов библиотек         |    |
| 1.40. Программа SPECCTRA – начало работы      |    |
| 1.41. Размешение ЭРЭ с помошью ГИП            |    |
| 1.42. ГИП - режим трассировки.                |    |
| 1.43. Ручная корректировка трасс              | 60 |
| 1.44. Выполнение отдельных элементов ПП       | 61 |
| 1.45. Трассировка МПП.                        | 63 |
| 1.46. Выбор символа из проекта в библиотеку   |    |
| 1.47. Программа Design Manager                |    |
| 1.48. Выпуск конструкторской документации     | 65 |
| 1.49. Дополнительные сервисные функции        |    |
| ДОПОЛНИТЕЛЬНЫЕ МАТЕРИАЛЫ.                     | 69 |
|                                               |    |

# 1. Разработка шаблона символа

Символ – это элемент электрической схемы. Шаблон – это файл с выполненными настройками параметров проекта. Шаблон символа создается в следующем порядке.

- 1. Запустить редактор символов командой <u>Пуск > Программы > PCAD 2002 > Symbol Editor</u>.
- 2. По команде <u>Options > Configure</u>: установить метрическую систему (<u>Units = mm</u>), нажать <u>User</u> и установить ширину листа (<u>Width=110</u>) и высоту листа (<u>Height=70</u>), далее установить флажки в поле <u>Orthogonal Mode</u>, чтобы при черчении линии командой <u>Place > Line</u> выбирать (клавишей «O») все направления рисования линии.
- 3. После <u>Option>Block Selection</u> установить все флажки в панели Items и верхней флажок в панели <u>Select Mode</u>, все объекты будут подчиняться команде <u>Option > Select</u>.
- 4. Ввести сетку чертежа = 1,25 мм: после <u>Option>Grids</u> ввести <u>Grid Spacing</u>=1.25 и щелкнуть *левой клавишей мыши* (LB) на кнопках ADD и OK (аналогично ввести сетки, 2.5 мм, 5.0 мм и 0,25 мм). Установить флажки в полях <u>Visible</u> и <u>Dotted</u> (*видна точечная* сетка) и нажать кнопку OK; клавишей «Х» установить форму курсора в виде прямого креста.
- 5. Ввести ширину линии = 0.6 мм: после <u>Option>Current Line</u> в окне <u>User</u> ввести значение 0.6 и нажать <u>OK</u> введена ширина 0.6 мм (аналогично ввести значения 0.4 и 0.2 мм). Командой <u>Place > Line</u> нарисовать по одной линии каждой ширины.
- 6. Ввести в проект шрифт высотой 2,5 мм (11 пунктов) этапами:
- после <u>Option>Text Style>ADD</u> ввести <u>Style Name</u> = 2р5 и нажать OK;
- в окне Text Style Properties нажать: Allow True Type > True Type Font > Fonts;
- в открывшемся окне Шрифт установить: <u>Шрифт</u> = Arial, <u>Начертание</u> = Курсив, <u>Набор</u> <u>символов</u> = Кириллица, <u>Размер</u> = 11 пунктов и нажать <u>OK > OK > Close</u>;
- аналогично создать шрифты 3,5 мм (16); 5 мм (22); 7 мм (31); 10 мм (44 пункта);
- командой <u>Place > Text</u> ввести в проект произвольный текст имя каждого шрифта.
- 7. Настроить *горячую* клавишу <u>Backquote</u> (слева от клавиши 1) для выполнения команды <u>View>Extent</u>, для чего после: <u>Option>Preference>MenuCommand</u> щелкнуть LB на строке <u>View Extent</u> в поле <u>MenuCommands</u>, перевести далее курсор в поле <u>Press a</u> <u>Shortcut Key</u>, нажать клавишу <u>Backquote</u> и щелкнуть LB на кнопке <u>Assign</u>.
- 8. Командой <u>Symbol > Save To File As</u> записать шаблон на диск под именем <u>ShablonSYM</u>.
- 9. Покинуть редактор символов по команде Symbol > Exit.

## 2. Разработка символов ИМС К511ПУ2

Микросхема К511ПУ2 содержит 2 символа NOT–AND «НЕ с расширением по И» (рис. 1-а) и два символа 2AND–NOT «2И-НЕ» (рис. 1-b). Нумерация выводов символов на рис.1 указывает порядок их создания. В корпусе К511ПУ2 (рис.2) символы NOT–AND занимают секции 1 и 2, а символы 2AND–NOT – секции 3 и 4.

Символ NOT - AND создается в редакторе Symbol Editor в следующем порядке.

- 1. Загрузить шаблон <u>Symbol > Open > ShablonSYM</u>.
- 2. Сохранить символ на диске в файле NOT- AND командой <u>Symbol > Save to File As.</u>
- 3. Построить условное графическое обозначение (УГО) символа NOT-AND этапами:
- по команде <u>Option > Grids</u> в поле Grids дважды щелкнуть LB на строке 2.5 сетка с шагом 2,5 мм станет текущей;

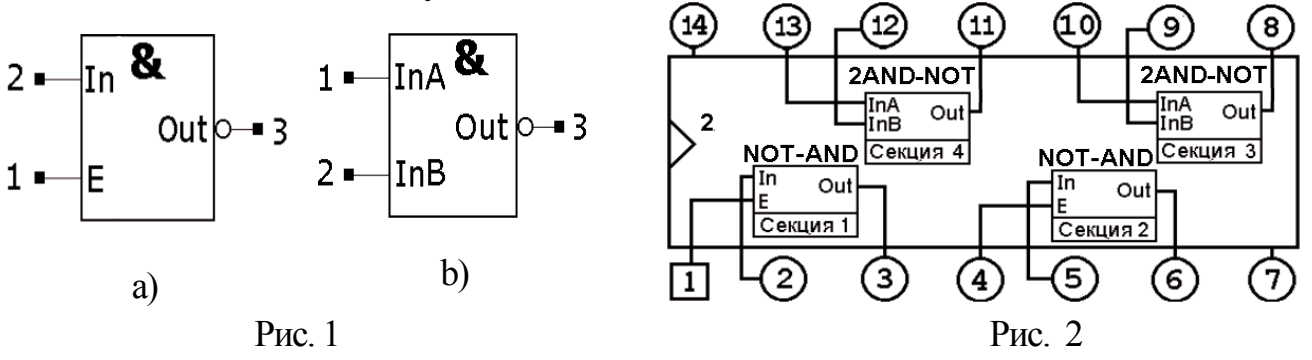

- установить линию шириной 0,2 мм, выбрав ее в поле Line Width строки статуса;
- активизировать команду <u>Place > Line</u>, переместить курсор в точку <u>20/10</u> (с этой целью набрать с клавиатуры: <u>j 20 Tab 10 Enter</u>) и щелкнуть LB (либо 2 раза нажать клавишу «пробел») курсор примет форму косого креста;
- клавишей «стрелка вправо» переместить курсор в точку: <u>35/10</u>. и 2 раза нажать «пробел» будет построена горизонтальная линия нижняя сторона УГО символа;
- перемещая стреками курсор в точки <u>35/30</u>, <u>20/30</u> и <u>20/10</u>, дважды нажимать пробел после каждого перемещения, после чего щелкнуть клавишей Esc (рис. 3).
- 4. Сформировать выводы символа NOT-AND этапами:
- по команде Place > Pin в окне Place Pin установить: User = 5 мм, Default Pin Name = E, Default Pin Des = 1, поля Increment Pin Name и Increment Pin Des сбросить;
- нажать ОК и, переместив курсор в точку <u>20/15</u>, щелкнуть LB и RB рис. 4;
- щелкнуть LB в центре экрана, ввести: <u>DefaultPinName</u> = In, <u>DefaultPinDes = 2</u>, нажать ОК и щелкнуть LB и RB в точке <u>20/25</u>. – рис. 5 (выводы слева);
- щелкнуть LB в любой точке и установить поля: <u>Default Pin Name=Out</u>, <u>DefaultPinDes</u>= 3<u>, Outside Edge</u> = Dot, щелкнуть Ok, нажать LB в точке <u>42,5/25</u>, и, не отпуская LB, дважды нажать на клавишу R, отпустить LB и щелкнуть LB;
- поставить цифру 3 над выводом: после <u>Edit > Select</u> при нажатой клавише <u>Shift</u> щелкнуть LB в центре цифры 3, отпустить <u>Shift</u>, нажать LB и перетащить цифру наверх (над выводом), после чего отпустить LB рис. 5.
- 5. В точки: <u>15/15</u>, <u>31,25/31,25</u>, <u>31,25/8,25</u> ввести точку *привязки символа*, место под *обозначение элемента*, (DD4 и пр.) и место под *тип* элемента (К155ПУ2), этапами:
- после <u>Place > Ref Point</u> щелкнуть LB в точке <u>15/15</u> введена точка привязки;

 $\downarrow \rightarrow \uparrow$ 

- после: <u>Place>Attribute>Component>RefDes</u> установить поле: <u>Text Style={PartStyle}</u>, в поле <u>Justification</u> выбрать точку в центре, нажать Ok (курсор примет форму косого креста) и щелкнуть LB в точке <u>31,25/31,25</u> (рис. 6 верхняя надпись).
- после: <u>Place>Attribute>Component>Type</u> установить: <u>Text Style={PartStyle}</u>, в поле <u>Justifi-</u> <u>cation</u> выбрать точку в центре, нажать Ок и щелкнуть LB в точке <u>31,25/8,25</u> – рис.6.

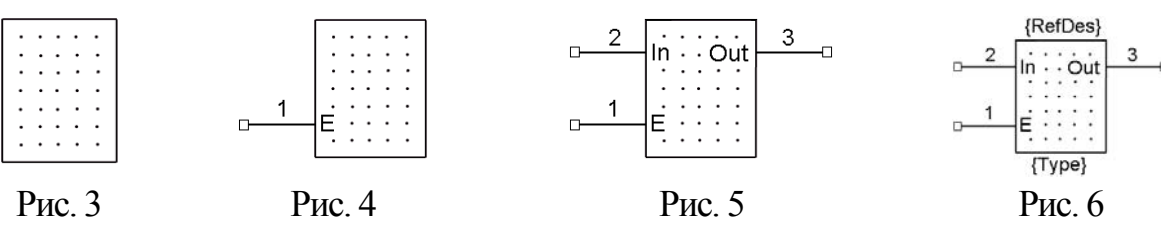

- 6. Создать библиотеку <u>Test</u>, для чего после <u>Liblary > New</u> в окне <u>Liblary New</u> в поле <u>Имя файла</u> ввести имя <u>Test</u> и щелкнуть LB на кнопке <u>Сохранить</u>.
- 7. Записать созданный символ в библиотеку <u>Test</u> под именем <u>NOT-AND</u> этапами:
- подключить библиотеку <u>Test</u>, для чего после <u>Symbol > Save As</u> в окне <u>Symbol Save to Library</u>, нажать кнопку <u>Library</u>, выбрать библиотеку Test и нажать кнопку Открыть;
- в поле Symbol ввести имя NOT-AND, сбросить все флажки и нажать Ok.
- 8. Командой <u>Symbol > Save to File As</u> сохранить символ на диске под именем NOT-AND.

<u>Символ 2AND–NOT</u> создадим на основе символа NOT-AND этапами.

- 1. Командой <u>Symbol > Save to File As</u> сохранить символ на диске под именем **2AND-NOT**. Поменять местами выводы Е и In (рис.7), после чего щелкнуть LB и, затем, RB в центре вывода Е. В меню выбрать строку <u>Properties</u> и далее в меню <u>Pin Properties</u> установить поле: <u>DefaultPinName</u> = InA и щелкнуть LB на кнопке OK рис. 8.
- 2. Щелкнуть LB и RB в центре вывода In, выбрать строку <u>Properties</u> и установив поле: <u>Default Pin Name = InB</u>, щелкнуть LB на кнопке OK рис. 9.
- 3. Записать символ в библиотеку <u>Test</u> под именем **2AND-NOT** (<u>п.8 раздела 2</u>).
- 4. Командой <u>Symbol > Save to File</u> сохранить символ на диске.

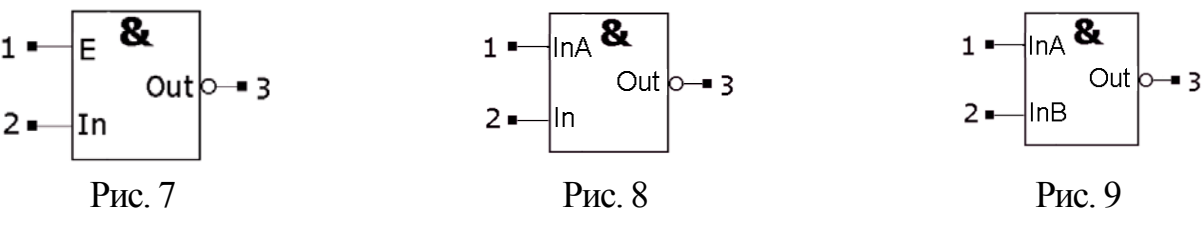

 $\downarrow \rightarrow \uparrow$ 

#### 3. Разработка шаблона посадочного места (ПМ)

ПМ – это конструктивные элементы (металлизированные, крепежные отверстия, параметры масок, маркировки, графика сборочного чертежа), предназначенные для монтажа электрорадиоэлементов (ЭРЭ) на ПП. Рассмотрим порядок создания шаблона ПМ.

- 1. Запустить <u>Pattern Editor</u> и после <u>Options > Configure</u> установить: метрическую систему, ширину (<u>Width=100</u>) и высоту (<u>Height=70</u>) листа, флажки в поле <u>Orthogonal Mode</u>,
- 2. Установить шаг сетки чертежа 2.5 мм: после <u>Option>Grids</u> в поле <u>Grid Spacing</u> вести значение 2.5 и нажать ADD. Аналогично ввести сетки 0.25, 5 и 1,25 мм.
- 3. Ввести шрифты и выполнить назначение «горячих клавиш» (пп. 6 и 7, раздел 1)
- 4. Записать шаблон на диск как <u>ShablonPRT</u>, по команде <u>Pttern > Save To File As</u>.
- 5. Покинуть редактор по команде <u>Pttern > Exit</u>.

# 4. Создание стеков контактных площадок (КП)

Введем обозначения: N-неметаллизированная; C-круглая; М-металлизированная; Tсквозная; P-планарная; R-прямоугольная; латинская «p» заменяет десятичную точку.

<u>Стиль TN6p0-2p7C</u> - крепёжное отверстие создается как *компонент* библиотеки, представляющий сквозную, не металлизированную площадку с диаметром под шайбу – 6 мм и диаметром под винт - 2,7 мм.

- 1. Вызвать Pattern Editor и командой Pattern>Open открыть файл ShablonPRT
- 2. Установить шаг сетки 0.5 мм командой <u>Options >Grids</u>.
- 3. *Создать площадку*: после <u>Options>Pad Style>Copy</u> ввести имя <u>TN6p0-2p7C</u>, и нажав <u>OK>TN6p0-2p7C>Modify (Simple</u>), перейти в режим редактирования отверстия;
- 4. *Установить поля*: <u>Type</u> = THRU, <u>Width</u>=<u>Height</u>=6, <u>Hole(Diameter)</u>=2.7, <u>Shape</u>=Mounting Hole, в поле <u>Hole (Plated)</u> снять флажок (нет металлизации) и нажать <u>Ok</u> и <u>Close.</u>
- 5. Ввести точку привязки: после <u>Place> Ref Point</u> щелкнуть LB точке <u>20/20</u>.
- 6. Ввести <u>RefDes</u> и <u>Туре</u> (<u>п.5 раздел 2</u>) в центре КП, при снятом флажке в поле <u>Visible</u>;
- 7. Нарисовать *пятачок* (Ø6,5 мм) для маски в слоях <u>Тор Mask</u> и <u>Bottom Mask</u> этапами:
- по команде <u>Options >Grids</u> установить поля: <u>Grid Spacing</u> = 1.625 (<sup>1</sup>/<sub>4</sub> от 6,5); X=Y=20, <u>Mode</u> = RELATIVE и щелчками LB на кнопках ADD и OK перейти в относительную систему координат с центром в точке <u>20 / 20</u>;
- по команде <u>Options >Layers</u> установить текущим слой <u>Top Mask;</u>
- по команде <u>Options >Current Line</u> установить текущей толщину линии 3.25 мм;
- по команде <u>Place >Arc</u> щелкнуть LB в точках <u>1,625/0</u> и <u>0/0</u> 1-й *пятачок* готов;
- аналогично построить *пятачок* в слое <u>Bottom Mask</u>, выключить слои <u>Top Mask</u> и <u>Bottom Mask</u> и щелчком LB на кнопке REL перейти в абсолютную систему координат.
- 8. Создать графику сборочного чертежа (круг Ø6,0 мм и осевые) этапами:
- после <u>Options >Layers</u> сделать текущим слой сборочного чертежа Top Assy;
- после <u>Options >Current Line(>Grid)</u> установить линию 0.2 мм (сетку 0,5 мм);
- после <u>Place>Arc</u> щелкнуть LB в точках <u>21.5/20</u> и <u>20/20</u> круг Ø6,0 мм построен;
- после <u>Place >Line</u> щелкнуть LB в точках <u>20/24</u> и <u>20/16</u> щелкнуть RB, далее, щелкнуть LB в точке <u>24/20</u> и в точке <u>16/20</u> щелкнуть RB построены осевые.
- 9. *Создать библиотеку* <u>Holes</u>, для чего после <u>Liblary > New</u> в окне <u>Liblary New</u> в поле <u>Имя файла</u> ввести имя <u>Holes</u> и щелкнуть LB на кнопке <u>Сохранить</u>.

10.Записать отверстие в библиотеку этапами:

- после <u>Pattern>Save As</u> ответить «Да» на предупреждение об отсутствии атрибута Туре и в окне <u>PatternSaveToLibrary</u>, щелкнув LB на кнопке Library, установить путь к библиотеке <u>Test</u> и нажать кнопку <u>Открыть</u>;
- установив флажок в поле <u>Component</u>, ввести имя отверстия TN6p0-2p7C в поля: Pattern Name и Component Name и нажать кнопку OK.
- 11.Покинуть редактор <u>Pattern Editor</u> командой <u>Pattern>Exit</u>.

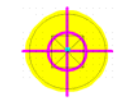

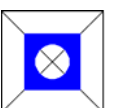

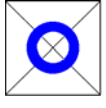

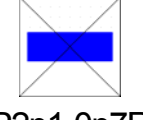

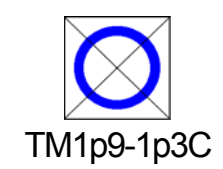

 $\downarrow \rightarrow \uparrow$ 

TN6p0-2p7C

TM1p4-0p8R

TM1p4-0p8C

P2p1-0p7R

#### <u>Стиль TM1p4-0p8R</u>

- 1. Запустить <u>Pattern Editor</u> и командой <u>Pattern>Open</u> открыть файл <u>ShablonPRT</u>
- Ввести параметры КП: после <u>Options>Pad Style>Copy</u> ввести ее имя <u>TM1P4-0P8R</u>, щелкнуть LB: на <u>OK>TM1P4-0P8R>Modify (Simple)</u>, изменить поля: Shape = <u>Rectan-</u> <u>gle</u>, Width = Height= 1.4, Diameter = 0.8 и щелкнуть LB по кнопках <u>OK</u> и <u>Close</u>.
- 3. Создать файл технологических параметров FTP этапами:
- после <u>Pattern > DesignTechnologyParameters</u> ввести Имя файла= FTP и нажать на кнопки <u>Открыть >Да</u> откроется окно Design Technology Parameters;
- щелкнуть на кнопке <u>New Group</u> и ввести имя новой группы технологических параметров КПиО (КП и Отверстия) имя КПиО появится в списке;
- 4. Записать параметры площадки в файл FTP, для чего: щелкнуть LB на имени КПиO, кнопке <u>UpdateFromDesign</u> и, установив в окне <u>Select Section Type</u> флажок <u>Pad Styles</u>, щелкнуть LB на кнопках <u>OK>OK>Close</u>.
- 5. Аналогично создать в FTP стили TM1p4–0p8C, TM1p9–1p3C и P2p1–0p7R указав:
- для TM1p4-0p8C Type=Thru; Shape=Ellipse; Width= Height= 1.4, Diameter = 0.8;
- для TM1p9-1p3C Type=Thru; Shape=Ellipse; Width= Height= 1.9, Diameter = 1.3;
- для P2p1-0p7R Type =Top; Shape= Rectangle; Width=2.1 Height= 0.7.

# 6. <u>Разработка посадочного места DIP-14</u>

#### Разработка ПМ DIP14 выполняется «Мастером ПМ» этапами:

- 1. Перейти в редактор Pattern Editor командой <u>Utils> Pattern Editor</u>.
- 2. Подключить стеки КП из FTP: после <u>Pattern>DesignTechnologyParameters</u> щелкнуть LB на <u>КПиO>CopyToDesignOK>Close</u>. (9-2).
- 3. Загрузить мастер ПМ командой: <u>Pattern>Pattern Wizzard;</u>
- 4. Установить поля: <u>Pattern Type = DIP</u>, <u>Number Of Pads Down</u> = 14 (общее число КП), <u>Pad To Pad Spacing</u> = 2.5 (расстояние между КП по Y), Pattern Width = 7.5 (расстояние между КП по X), <u>Pad 1 Position</u> = 1 (№ ключевой КП), <u>Pad Style (Pad 1)</u> = <u>TM1p4-0p8R</u> (ключевая КП), <u>Pattern Pad Style (Other)</u> = <u>TM1p4-0p8C</u> (обычная КП);
- 5. Установить флажок <u>Silk Screen</u> и определить графику ПМ в слое Top Silk, установив поля: <u>Silk Line Width</u> = 0.2 (ширина линии), <u>Silk Rectangle Width</u> = 6.0, <u>Silk Rectangle Height</u> = 17.5 (размеры корпуса), <u>Notch Type</u> = Arc (форма ключа около 1-го вывода) и, щелкнув LB на кнопке Finish, завершить работу «Мастера»;
- 6. Переместить атрибуты <u>Refdes и Туре</u> в центр ИМС и развернуть их на 90 градусов клавишей R (атрибут Туре погасить);
- 7. Сохранить ПМ в библиотеке Test под именем DIP-14 командой Pattern>SaveAs

# 7. Запись БЭ – К511ПУ2 в библиотеку

 $\downarrow \rightarrow \uparrow$ 

- 1. В программе <u>Library Executive</u> после <u>Component > New</u> установить путь к библиотеке <u>Test</u> и нажать кнопку <u>Открыть</u> откроется окно <u>Component Information</u>.
- 2. Подключить к проекту ПМ <u>DIP-14</u>, для чего щелкнуть LB на кнопке <u>Select Pattern</u> и в окне <u>Library Browse</u> дважды щелкнуть LB на имени ПМ <u>DIP-14</u> это имя будет отображено в верхнем правом поле окна Component Information.
- Изменить поля: <u>Gate Numbering</u> = Numeric; <u>Component Style</u> = Heterogeneous (в корпусе имеются символы *разных* типов – <u>NOT–AND</u> и <u>2AND–NOT</u>), <u>Refdes Prefix</u> = DD, <u>Number of Gates</u> = 4 (2 символа NOT–AND и 2 символа 2AND–NOT).
- 4. Включить в корпус 1-й символ, щелкнув дважды LB на 1-й строке колонки Normal и на имени NOT–AND (в пунктах 4 и 5 на все предупреждения отвечать «Нет»).
- 5. Подключить остальные символы, щелкая LB в строках 2, 3 и 4 колонки Normal и выбирая соответственно имена: NOT–AND, 2AND–NOT и 2AND–NOT– табл.1.
- 6. Нажать <u>PinsView</u>, ввести упаковку по табл. 2 и закрыть окно <u>PinsView</u> обычным путем.

|       | Τ      | Габлица 1 |       |         |        |         |          |        | Таблиц | a 2      |
|-------|--------|-----------|-------|---------|--------|---------|----------|--------|--------|----------|
| Gate# | GateEq | Normal    | Pad # | Pin Des | Gate # | SymPin# | Pin Name | GateEq | Pin Eq | Elec.Typ |
| 1     | 1      | NOT-AND   | 1     | 1       | 1      | 1       | Е        | 1      |        | Input    |
| 2     | 1      | NOT-AND   | 2     | 2       | 1      | 2       | ln       | 1      |        | Input    |
| 3     | 2      | 2AND-NOT  | 3     | 3       | 1      | 3       | Out      | 1      |        | Output   |
| 4     | 2      | 2AND-NOT  | 4     | 4       | 2      | 1       | E        | 1      |        | Input    |
|       |        |           | 5     | 5       | 2      | 2       | In       | 1      |        | Input    |
|       |        |           | 6     | 6       | 2      | 3       | Out      | 1      |        | Output   |
|       |        |           | 7     | 7       | PWR    |         | GND      |        |        | Power    |
|       |        |           | 8     | 8       | 3      | 3       | Out      | 2      |        | Output   |
|       |        |           | 9     | 9       | 3      | 2       | InB      | 2      | 1      | Input    |
|       |        |           | 10    | 10      | 3      | 1       | InA      | 2      | 1      | Input    |
|       |        |           | 11    | 11      | 4      | 3       | Out      | 2      |        | Output   |
|       |        |           | 12    | 12      | 4      | 2       | InB      | 2      | 1      | Input    |
|       |        |           | 13    | 13      | 4      | 1       | InA      | 2      | 1      | Input    |
|       |        |           | 14    | 14      | PWR    |         | +5B      |        |        | Power    |

- 7. После <u>Component > Validate</u> система выдасть сообщение <u>No errors found!</u> (ошибок нет).
- 8. Записать ЭРЭ в библиотеку <u>Test</u> : после <u>Component >Save</u> откроется окно <u>Component Name</u>, в котором необходимо ввести имя K511PU2 и нажать Ok.

#### 8. <u>Разработка символа для ИМС 133LA6</u>

 $\downarrow \rightarrow \uparrow$ 

Микросхема <u>133ЛА6</u> (рис.10) содержит 2 символа <u>4AND–NOT</u> «4И-НЕ» (рис.11). Нумерация выводов символа указывает порядок их формирования при создании символа в среде редактора <u>Symbol Editor</u>. В корпусе ИМС 133ЛА6 символ **4AND–NOT** занимает секции 1 и 2. Распайка выводов секций на ножки ИМС показана на рис. 12.

Символ 4AND-NOT создается мастером в редакторе Symbol Editor этапами:

- 1. Открыть шаблон: <u>Symbol > Open > ShablonSYM</u> и установить сетку чертежа 1,25 мм.
- 2. Сохранить символ под именем 4AND-NOT командой <u>Symbol > Save To File As</u>.
- Загрузить окно «мастера создания символов» командой Symbol > Symbol Wizard и установить следующие поля: Symbol Width = 15; Pin Spacing = 5; Number Pin Left=4, Number Pin Right =1; Line Width= 0.2; Default Pin Name = InA; Default Pin Designator = Current Pin Number = 1; User = 5; установить флажки Pin Name и Pin Des.
- 4. Изменить поля <u>CurrentPinNumber</u>=2, <u>DefaultPinDesignator</u>=2, <u>Default Pin Name</u> = <u>InB</u>.
- 5. Аналогично построить выводы <u>InC, InD и Out</u> и щелкнуть LB на <u>Finish</u> рис. 11.
- 6. Щелкнуть LB и RB на выводе Out, перейти в окно <u>Properties</u>, где изменить поле <u>Outside Edge</u> = Dot и нажать OK.

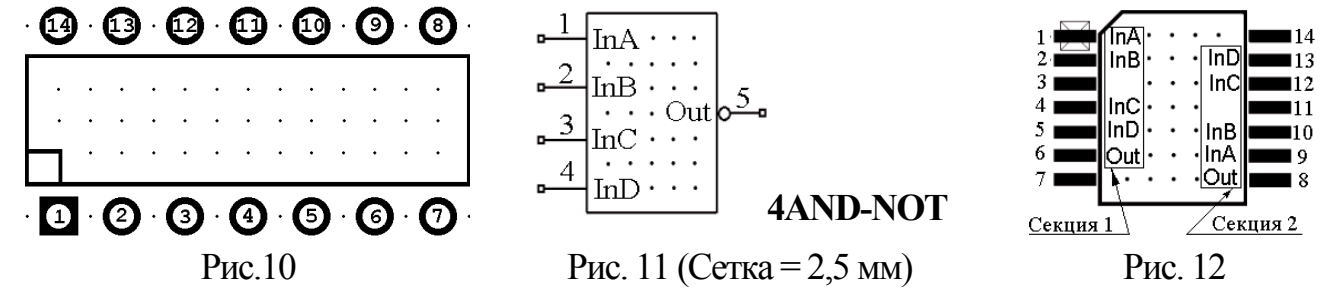

- 7. Записать символ в библиотеку <u>Test</u> под именем **4AND-NOT** этапами:
- после <u>Symbol > Save As</u> щелкнуть LB на кнопке <u>Library</u>, выбрать библиотеку Test и нажать кнопку Открыть;
- в поле «Symbol» ввести имя 4AND-NOT, сбросить флажки и щелкнуть LB на OK.

# 9. Разработка ПМ PLAN –14

- 1. Загрузить редактор ПМ (<u>Пуск > Программы > P-CAD 2002 > Pattern Editor</u>).
- 2. Подключить к проекту файл FTP (<u>раздел 6, п.2</u>).
- 3. Загрузить «Мастер ПМ» командой <u>Pattern > Pattern Wizard</u> и установить поля: <u>Pattern Type</u> = DIP (форма ПМ), <u>Number Of Pads Down</u> = 14 (общее число КП), <u>Pad To</u> <u>Pad Spacing</u> = 1.25 (расстояние между КП по Y), <u>Pattern Width</u> = 10 (расстояние между центрами КП по X), <u>Pad 1 Position</u> = 1 (№ ключевой КП), <u>Pad Style (Pad 1)</u> = <u>P2p1-</u> <u>0p7R</u>, <u>Pattern Pad Style (Other)</u> = <u>P2p1-0p7R</u>.
- 4. Сформировать графику ПМ этапами:
- установить флажок <u>Silk Screen</u> и поля: <u>Silk Line Width</u> = 0.2 (тип линии), <u>Silk Rectangle</u> <u>Width</u> =5.5(ширина), <u>Silk Rectangle Height</u> = 10 (высота корпуса), <u>Notch Type</u> = None;
- щелкнув LB на кнопке Finish, завершить работу «Мастера»;
- переместить атрибуты Refdes и Туре в центр ИМС и развернуть их на 90 градусов клавишей R (атрибут Туре погасить);
- изменить графику корпуса ИМС около первого контакта согласно рис.12;
- 5. Сохранить ПМ в библиотеке <u>Test</u> под именем Plan-14.

# 10. Запись БЭ - 133LА6 в библиотеку

 $\downarrow \rightarrow \uparrow$ 

- 1. Запустить библиотекарь: <u>Utils>Library Executive</u> и после <u>Component > New установить</u> путь к библиотеке <u>Test</u> и нажать <u>Открыть</u> откроется окно <u>Component Information</u>.
- 2. Подключить к проекту ПМ <u>PLAN-14</u>, для чегощелкнуть LB на кнопке <u>Select Pattern</u> и в окне <u>Library Browse</u> дважды щелкнуть LB на имени ПМ <u>PLAN-14</u>— оно будет отображено в верхнем правом поле.
- 3. Установить: <u>Gate Numbering</u>=Numeric; <u>RefdesPrefix</u>=DD, <u>ComponentStyle</u> = <u>Homogeneous</u> (символы в корпусе идентичны), <u>Number of Gates</u> = 2 (2 символа <u>4AND-NOT</u>)
- 4. Включить в корпус 1-й символ, щелкнув дважды LB на 1-й строке колонки Normal и на имени 4AND-NOT (на сообщение системы ответить «Нет»). Аналогично включить в корпус 2-й символ 4AND-NOT– получена табл. 3.
- 5. Нажать кнопку <u>PinsView</u>, ввести упаковку по табл.4, и закрыть окно <u>PinsView</u>.
- 6. Записать созданный элемент <u>133LA6</u> в библиотеку, выполнив <u>пп 7÷8 раздела 7</u>.

# 11. Разработка БЭ диод KD403A

Распайка выводов символа DIOD (рис.13) на ножки ПМ КD403А показаны на рис.14. <u>Символ DIOD</u> создается в редакторе символов <u>Symbol Editor</u> в следующем порядке

- 1. Открыть шаблон: <u>Symbol > Open > ShablonSYM</u> и установить сетку чертежа 1,25 мм.
- 2. Сохранить символ под новым именем: DIOD командой <u>Symbol > Save To File As</u>.
- Загрузить окно «Mactep символов» командой <u>Symbol > Symbol Wizard</u> и установить следующие поля: <u>Symbol Width = 7.5; Pin Spacing = 5; Number Pin Left=Number Pin Right =1; Line Width= 0.2; Default Pin Name = +; Default Pin Designator = Current Pin Number = 1; User = 5; флажки Pin Name и Pin Des сбросить.
  </u>

| Τ | Габлица 3 |       |         |        |         |          |        | Табли  | ца 4     |
|---|-----------|-------|---------|--------|---------|----------|--------|--------|----------|
|   | Normal    | Pad # | Pin Des | Gate # | SymPin# | Pin Name | GateEq | Pin Eq | Elec.Typ |
|   | 4and-not  | 1     | 1       | 1      | 1       | InA      | 1      | 1      | Input    |
|   | 4AND-NOT  | 2     | 2       | 1      | 2       | InB      | 1      | 1      | Input    |
|   |           | 3     | 3       |        |         |          |        |        |          |
|   |           | 4     | 4       | 1      | 3       | InC      | 1      | 1      | Input    |
|   |           | 5     | 5       | 1      | 4       | InD      | 1      | 1      | Input    |
|   |           | 6     | 6       | 1      | 5       | Out      | 1      |        | Output   |
|   |           | 7     | 7       | PWR    |         | GND      |        |        | Power    |
|   |           | 8     | 8       | 2      | 5       | Out      | 1      |        | Output   |
|   |           | 9     | 9       | 2      | 1       | InA      | 1      | 1      | Input    |
|   |           | 10    | 10      | 2      | 2       | InB      | 1      | 1      | Input    |
|   |           | 11    | 11      |        |         |          |        |        |          |
|   |           | 12    | 12      | 2      | 3       | InC      | 1      | 1      | Input    |
|   |           | 13    | 13      | 2      | 4       | InD      | 1      | 1      | Input    |
|   |           | 14    | 14      | PWR    |         | +5B      |        |        | Power    |
|   |           |       |         |        |         |          |        |        |          |

Gate# GateEq

1

1

1

2

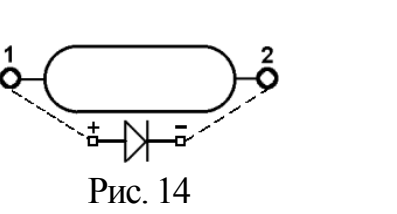

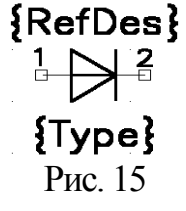

Рис. 13 (Сетка = 2,5 мм)

- 4. Ввести: <u>Current Pin Number = 2</u>, <u>Default Pin Designator = 2</u> и <u>Default Pin Name = -</u>.
- 5. Щелкнуть LB на Finish и изменить графику символа в соответствии с рис.13 (рис.15).
- 6. Записать символ в библиотеку <u>Test</u> под именем DIOD, для чего: после <u>Symbol ></u> <u>Save As</u> щелкнуть LB на кнопке Library, выбрать библиотеку Test, нажать кнопку Открыть и в поле Symbol ввести имя символа DIOD, сбросить флажки во всех полях и щелкнуть LB на кнопке OK.

# Посадочное место диода KD403A создается в редакторе <u>Pattern Editor</u> этапами:

- 1. Подключить к проекту файл FTP (<u>раздел 6, п.2</u>).
- Загрузить Macmep ПМ : <u>Pattern > Pattern Wizard</u> и установить поля: <u>Pattern Type</u> = DIP, <u>Number Of Pads Down</u> = 2, <u>Pad To Pad Spacing</u> = 3.75, <u>Pattern Width</u> = 15, <u>Pad 1</u> <u>Position</u> = 1, <u>Pad Style (Pad 1)</u> = <u>TM1p4-0p8C</u>, <u>Pattern Pad Style (Other)</u> = <u>TM1p4-0p8C</u>.
- 3. Для определения графики ПМ установить флажок в поле <u>Silk Screen</u> и поля: <u>Silk Line</u> <u>Width</u> = 0.2, <u>Silk Rectangle Width</u> = 7, <u>Silk Rectangle Height</u> = 4, <u>Notch Type</u> = None.

- 4. Щелкнув LB на кнопке <u>Finish</u>, завершить работу «Macrepa» (рис.16).
- 5. Установить сетку 0,5 мм и при нажатом CTRL щелкнуть LB в центре каждой вертикальной линии УГО, после чего нажать клавишу Delete – линии будут удалены.
- 6. Нарисовать дуги согласно рис. 17, для чего: в слое <u>TopSilk</u> после <u>Place > Arc</u> нажать LB в точке A (рис.17) и отпустить LB в точке C (рис.18). Аналогично построить правую дугу, нажав LB в точке D (рис.17) и отпустиь– в точке B (рис.17).
- 7. Переместить атрибуты Refdes и Туре в центр ПМ (атрибут Туре погасить) и записать ПМ в библиотеку <u>Test</u> под именем <u>KD403A</u> командой <u>Pattern > Save As</u> при сброшенном флажке <u>Create Component</u>.

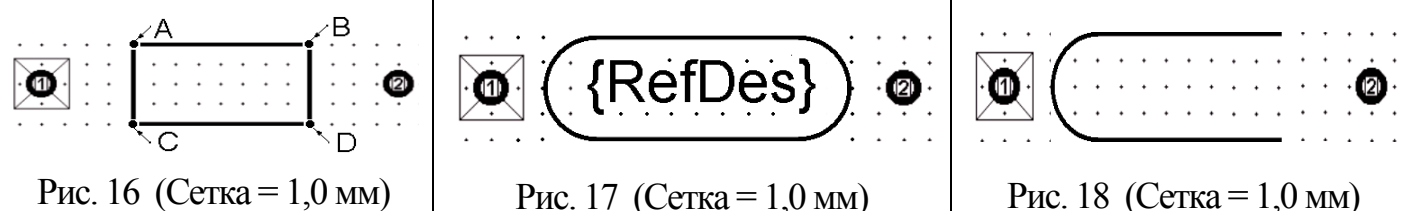

Запись БЭ диода KD403A в библиотеку выполняется в программе Library Executive.

- 1. После <u>Component>New</u> указать путь к библиотеке <u>Test</u> и нажать кнопку <u>Открыть</u>.
- Подключить к проекту ПМ диода, для чего щелкнуть LB на кнопке <u>Select Pattern</u> и в окне <u>Library Browse</u> дважды щелкнуть LB на имени ПМ диода <u>KD403A</u> – оно будет отображено в верхнем правом поле.
- 3. Изменить поля: <u>Gate Numbering</u>= Numeric; <u>Number of Gates</u> = 1; <u>Refdes Prefix</u>=VD.
- 4. Подключить символ DIOD, щелкнув дважды LB в 1-й строке колонки Normal и на имени DIOD (табл. 5).
- 5. Нажать кнопку <u>PinsView</u>, ввести упаковку по табл.6 и закрыть окно <u>PinsView</u>.
- 6. Записать созданный элемент <u>KD403A</u> в библиотеку, выполнив <u>п 7÷8 раздела 7</u>.

Таблица 5

Таблица 6

| Gate# | GateEq | Normal | Pad # | Pin Des | Gate # | SymPin# | Pin Name | GateEq | Pin Eq | Elec.Typ |
|-------|--------|--------|-------|---------|--------|---------|----------|--------|--------|----------|
| 1     | 1      | DIOD   | 1     | 1       | 1      | 1       | +        | 1      |        | Unknown  |
|       |        |        | 2     | 2       | 1      | 2       | _        | 1      |        | Unknown  |

# 12. Разработка БЭ - транзистор КТ3102G

 $\downarrow \rightarrow \uparrow$ 

Транзистор КТ3102G содержит 1 символ NPN (рис.19). в корпусе КТ3102G (рис. 20) <u>Символ NPN</u> создается в редакторе символов <u>Symbol Editor</u> в следующем порядке

- 1. Открыть шаблон <u>ShablonSYM</u> и сохранить его как файл (As File) под именем: NPN.
- 2. Выбрав в строке статуса шаг сетки 0,5 мм, построить УГО символа этапами:
- после <u>Place > ARC</u>, переместить курсор в точку <u>8,5/15</u> и щелкнуть LB, далее в точку <u>15/15</u> и щелкнуть LB построена окружность радиуса 6,5 мм;
- нарисовать базу: после <u>Place>Line</u> щелкнуть LB в точках <u>12/12</u> и <u>12/18</u>, щелкнуть RB, щелкнуть LB в точках <u>8,5/15</u> и <u>12/15</u> щелкнуть RB введена база;
- нарисовать коллектор и эмиттер: после <u>Place >Line</u> щелкнуть LB в точках <u>12/16,5</u> и <u>18.75/20</u> щелкнуть RB; щелкнуть LB в точках <u>12/13,5</u> и <u>17.75/10,5</u> щелкнуть RB;
- нарисовать стрелку эмиттера: ввести сетку 0.25 мм, и после <u>Place>Polygon</u> щелкнуть LB в точках <u>17,75/11</u>, <u>17,25/10,25</u>, <u>18,75/10</u> щелкнуть RB (рис. 21);
- после <u>Option > Display > Polygon</u> установить цвет заливки полигона = цвету линий.
- 3. Сформировать выводы символа <u>NPN</u> в сетке 1.25 мм этапами:

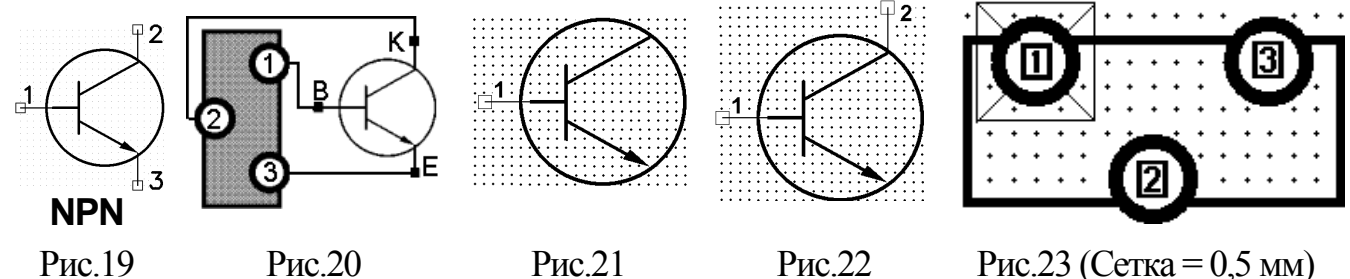

- после Place>Pin установить: Default PinName = B, User = 2,5 мм, Default Pin Des = 1, поля Pin Name, Pin Des, Increment Pin Name и Increment Pin Des сбросить;
- щелкнуть LB на кнопке Ok и в точке <u>8,75/15</u>, щелкнуть RB рис. 21 (база);
- щелчком LB перейти в окно <u>Place Pin</u>, изменить поля: <u>Default Pin Name</u> = K, <u>Default Pin</u> <u>Des</u> = 2, щелкнуть LB на кнопке Ok, нажать LB в точке <u>8,75/20</u> и, не отпуская LB, 3 раза подряд нажать клавишу «R», – щелкнуть RB (рис. 22 – коллектор);
- щелчком LB перейти в окно <u>Place Pin</u>, и изменить поля: <u>Default Pin Name</u> = E, <u>Default</u> <u>Pin Des</u> = 3, далее щелкнуть LB на кнопке Ok, нажать LB в точке <u>8,75/10</u> и, не отпуская LB, нажать клавишу «R», - щелкнуть RB – рис. 19 (без атрибутов).
- 4. В точки: <u>6,25/15</u>, <u>16,25/25</u> и <u>16,25/5</u> ввести <u>Ref Point</u>, <u>RefDes</u> и <u>Туре</u> (п. 5 раздел 2)
- 5. Ввести точку привязки элемента: после <u>Place > Ref Point</u> щелкнуть LB в точке 6,25/15.
- 6. Записать символ в библиотеку Test под именем NPN и выйти из редактора.

<u>ПМ транзистора KT3102G</u> создается в редакторе <u>Pattern Editor</u> этапами:

- 1. Подключить к проекту файл FTP (<u>раздел 6, п.2</u>)
- 2. Загрузить «Mactep ПМ» командой <u>Pattern > Pattern Wizard</u> и установить поля: <u>Pattern Type</u> = DIP, <u>Number Of Pads Down</u> = 4, <u>Pad To Pad Spacing</u> = 2.5, <u>Pattern Width</u> = 5, <u>Pad 1 Position</u> = 1, <u>Pad Style (Pad 1)</u> = <u>TM1p9-1p3C</u>, <u>Pattern Pad Style (Other)</u> = <u>TM1p9-1p3C</u> и установить флажок в поле <u>Silk Screen</u>
- 3. Ввести: <u>Silk Line Width</u>=0.2, <u>Silk Rectangle Width</u>=8, <u>Silk Rectangle Height</u>=3.5, <u>Notch Type</u>=None.
- 4. Щелкнув LB на Finish, перейти в обычный режим редактирования ПМ.

- 5. Удалить правую верхнюю площадку и переместить на ее место нижнюю правую. Левую нижнюю КП переместить по той же горизонтали – в центр ПМ (рис. 23).
- 6. Переместить атрибуты Refdes и Туре в центр ПМ (атрибут Туре погасить) и записать ПМ в библиотеку <u>Test</u> под именем <u>KT3102G</u> командой <u>Pattern > Save As</u> при сброшенном флажке <u>Create Component</u>.

Запись БЭ КТ3102G в библиотеку выполняется в программе Library Executive.

- 1. После <u>Component>New</u> указать путь к библиотеке <u>Test</u> и нажать кнопку <u>Открыть</u>.
- 2. Подключить к проекту ПМ транзистора, для чего щелкнуть LB на кнопке <u>Select Pattern</u> и в окне <u>Library Browse</u> дважды щелкнуть LB на имени ПМ транзистора <u>KT3102G</u> – оно будет отображено в верхнем правом поле.
- 3. Изменить поля: <u>Gate Numbering</u>= <u>Numeric</u>; <u>Number of Gates</u> = 1; <u>Refdes Prefix</u>=VT.
- 4. Подключить символ NPN, щелкнув дважды LB в 1-й строке колонки Normal и в открывшемся оглавлении библиотеки Test – на имени NPN (табл. 7).
- 5. Нажать кнопку PinsView и ввести упаковочную информацию согласно табл.8.
- 6. Записать компонент <u>КТ3102G</u> в библиотеку, выполнив <u>пункты 7÷8 раздела 7</u>.

| Tat    | блица  | ĺ |
|--------|--------|---|
| GateEa | Normal |   |

1

NPN

Gate#

1

|       |         |        |         |          |        | ]      | Габлица 8 |
|-------|---------|--------|---------|----------|--------|--------|-----------|
| Pad # | Pin Des | Gate # | SymPin# | Pin Name | GateEq | Pin Eq | Elec.Typ  |
| 1     | 1       | 1      | 1       | В        | 1      |        | Unknown   |
| 2     | 2       | 1      | 2       | K        | 1      |        | Unknown   |
| 3     | 3       | 1      | 3       | E        | 1      |        | Unknown   |

# 13. <u>Разработка БЭ - клемма GND</u>

 $\downarrow \rightarrow \uparrow$ 

- 1. В редакторе <u>Symbol Editor</u> открыть файл <u>ShablonSYM</u> и установить сетку = 1,25 мм.
- 2. Командой <u>Symbol>Save To File As</u> сохранить символ под именем <u>GND</u>.
- После <u>Symbol > Symbol Wizard</u> и установить следующие поля: <u>Symbol Width</u> = 0; <u>Pin Spacing</u> = 5; <u>Number Pin Left</u>=1; <u>Number Pin Right</u>=0; <u>Line Width</u> = 1; <u>Default Pin Name</u> не заполнять; <u>Default Pin Designator</u> = <u>Current Pin Number</u> = 1; <u>User</u> = 5; флажки <u>Pin Name</u> и <u>Pin Des</u> сбросить, после чего щелкнуть LB на кнопке Finish.
- 4. Удалить атрибут Туре, повернуть атрибут RefDes на 90 градусов переместить его в центр символа и погасить (рис. 24).
  - 5. После <u>Symbol >Save As</u> записать символ в библиотеку \_\_\_\_\_ этапами:
  - в поле «Library» установить путь к библиотеке <u>O</u>
  - в поле <u>Symbol</u> ввести имя GND, в полях <u>Match</u> и <u>CreateComponent</u> установить флажки, а в поле Component ввести имя GND и нажать Ok.
    - новить флажки, а в поле <u>Component</u> ввести имя GND и нажать Ok; • на вопросы системы ввести «Да» – откроется окно Save Component As;
    - в окне Component Type отметить строку <u>Power</u> и щелкнуть LB на OK;

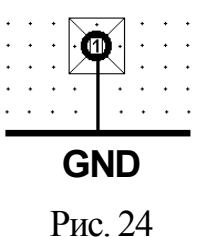

# 14. <u>Разработка БЭ - разъем ON-KS-10</u>

Разъем <u>ON-KS-10</u> (рис.25) содержит 7 символов <u>ON-KS</u> (рис. 26).

Символ ON-KS создается в редакторе символов Symbol Editor в следующем порядке

- 1. В редакторе <u>Symbol Editor</u> открыть файл <u>ShablonSYM</u> и установить сетку = 1,25 мм.
- 2. Командой <u>Symbol>Save To File As</u> сохранить символ под именем <u>ON-KS</u>.
- После <u>Symbol>Symbol Wizard</u> установить поля: <u>Symbol Width</u> = 32; <u>Pin Spacing</u> = 5; <u>Number Pin Left</u>=1; <u>Number Pin Right</u>=0; <u>Line Width</u> = 0.2; <u>Default Pin Name</u> – не заполнять; <u>Default Pin Designator</u> = <u>Current Pin Number</u> = 1; <u>User</u> = 5; флажок Pin Name сбросить, а флажок Pin Des – установить и щелкнуть LB на Finish.
- 4. Удалить атрибут <u>Туре</u>, атрибут <u>RefDes</u> переместить в центр символа и погасить.
- 5. Установить номер вывода, как показано на рис. 26, и провести вертикальную линию.
- 6. Командой <u>Symbol > Save As</u> записать созданный символ в библиотеку <u>Test</u> под именем <u>ON-KS</u>, сбросив флажок <u>Create Component</u>.

| • | • | • | • | ÷ | ÷ | ÷ | • | ÷ | ÷ | ÷ | ÷ | ÷ | ÷ | ÷ | ÷ | ÷ | ÷ | ÷ | · |
|---|---|---|---|---|---|---|---|---|---|---|---|---|---|---|---|---|---|---|---|
| - |   |   |   | 1 | ٠ | ٠ | ٠ | ٠ | ٠ | ٠ | ٠ | ٠ | ٠ | ٠ | ٠ | ٠ | ٠ | ٠ | ٠ |
| • | • | • | • | Ŧ | ٠ | ٠ | ٠ | ٠ | ٠ | ٠ | ٠ | ٠ | ٠ | ٠ | ٠ | ٠ | ٠ | ٠ | ٠ |

 $\downarrow \rightarrow \uparrow$ 

Рис. 25 (Сетка =1,25 мм)

Рис. 26 (Сетка =1,25 мм)

Посадочное место соединителя ON-KS-10 создается в редакторе Pattern Editor

- 1. Подключить к проекту файл FTP (раздел 6, п.2).
- После <u>Pattern > Pattern Wizard</u> установить сетку = 1.25 мм и изменить поля: <u>PadTo-PadSpacing</u> =2.5 , Number Of Pads Down=14, <u>Pattern Width</u>=0, <u>Pad 1 Position</u> = 1, <u>Pad Style (Pad 1)</u> = <u>TM1p4-0p8C</u>, <u>Pattern Pad Style (Other)</u> = <u>TM1p4-0p8C</u>
- 3. Построить графику ПМ этапами:
- установить флажок <u>Silk Screen</u> и ввести: <u>Silk Line Width</u> = 0.2 (ширина линии), <u>Silk Rec-tangle Width</u> = 5, <u>Silk Rectangle Height</u> = 20 (габариты), <u>Notch Type</u> = None;
- щелкнув LB на кнопке <u>Finish</u>, завершить работу «Macrepa»;
- переместить атрибут Refdes в центр ИМС и клавишей R развернуть его на  $90^{\circ}$ .
- 4. Удалить парные площадки с 8 по 14, выбирая их в окне выбора (после щелчка LB на каждой площадке) и нажимая клавишу Delete.
- 5. Сохранить ПМ в библиотеке  $\underline{\text{Test}}$  под именем  $\underline{\text{ON-KS-10}}$ .

# Запись БЭ разъема ON-KS-10 в библиотеку программой Library Executive:

- 1. После <u>Component>New</u> указать путь к библиотеке <u>Test</u> и нажать кнопку <u>Открыть</u>.
- 2. Подключить ПМ <u>ON-KS-10</u> оно будет отображено в верхнем правом поле.
- 3. Изменить поля: <u>Gate Numbering</u>= Numeric; <u>Number of Gates</u> = 7; <u>Refdes Prefix</u>=X.
- 4. Подключить символ <u>ON-KS</u>, щелкнув дважды LB в 1-й строке колонки Normal и в открывшемся оглавлении библиотеки <u>Test</u> на имени <u>ON-KS</u> (табл. 9).
- 5. Нажать кнопку PinsView, ввести упаковку по табл.10 и закрыть окно PinsView
- 6. Записать созданный элемент <u>ON-KS-10</u> в библиотеку (<u>п 7÷8 раздел 7</u>).

|       |        | Таблиц | (a <u>9</u> |       |         |        | Таблица 10 |          |        |        |          |  |
|-------|--------|--------|-------------|-------|---------|--------|------------|----------|--------|--------|----------|--|
| Gate# | GateEq | Normal |             | Pad # | Pin Des | Gate # | SymPin#    | Pin Name | GateEq | Pin Eq | Elec.Typ |  |
| 1     | 1      | ON-KS  |             | 1     | 1       | 1      | 1          | 1        | 1      |        | Unknown  |  |

| 2 | 1 | ON-KS | 2 | 2 | 2 | 1 | 1 | 1 | Unknown  |
|---|---|-------|---|---|---|---|---|---|----------|
| 3 | 1 | ON-KS | 3 | 3 | 3 | 1 | 1 | 1 | Unknown  |
| 4 | 1 | ON-KS | 4 | 4 | 4 | 1 | 1 | 1 | Unknown  |
| 5 | 1 | ON-KS | 5 | 5 | 5 | 1 | 1 | 1 | Unknown  |
| 6 | 1 | ON-KS | 6 | 6 | 6 | 1 | 1 | 1 | Unknown  |
| 7 | 1 | ONLKS | 7 | 7 | 7 | 1 | 1 | 1 | Linknown |

# 15. Разработка БЭ - РЕЗИСТОР С2-33

Один символ R (рис.27) размещается в корпусе C2-33 (рис.28) размером 6 х 2,2 мм. Символ R создается мастером в редакторе символов <u>Symbol Editor</u> этапами:

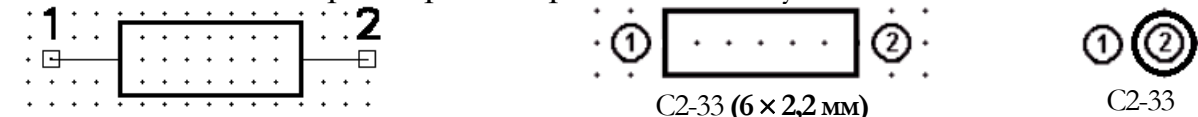

**R** (10 × 4 мм) **Ref Point** (10/10) мм

Рис. 27 (Сетка = 1,25 мм)

Рис. 28 (Сетка = 1 мм)

Primary

 $\downarrow \rightarrow \uparrow$ 

Secondary

- 1. В редакторе <u>Symbol Editor</u> открыть файл <u>ShablonSYM</u> и установить сетку = 1,25 мм.
- 2. Командой <u>Symbol>Save To File As</u> сохранить символ под именем <u>R</u>.
- После <u>Symbol Symbol Wizard</u> ввести: <u>Symbol Width</u>=10; <u>PinSpacing</u>=2; <u>NumberPin Left</u> =1; <u>NumberPinRight</u>=1; <u>Line Width</u>=0.2; <u>Default PinName</u>-не заполнять; <u>Default Pin</u> <u>Designator</u> = <u>Current Pin Number</u> = 1; <u>User</u> = 5; флажки <u>Pin Name</u> и <u>Pin Des</u> – сбросить.
- 4. Установить далее поле <u>Current Pin Number</u> = 2 и изменить поле <u>Default Pin Designa-</u> <u>tor</u> =2; <u>User</u> = 5; флажок <u>PinDes</u> – сбросить и щелкнуть LB на кнопке <u>Finish</u>.
- 5. Записать символ в библ. <u>Test</u> как R, сбросив флажок <u>Create Component</u>.

<u>ПМ резистора C2-33</u> создадим в <u>Pattern Editor</u> в двух вариантах установки на ПП.

- 1. Подключить к проекту файл FTP (<u>раздел 6, п.2</u>).
- 2. Ввести имя 2-го варианта ПМ резистора (рис.28 справа), для чего после <u>Pattern ></u> <u>Add Pattern Graphic</u> установить поле <u>Name = Secondary</u> и нажать <u>ADD</u> и <u>Close</u>.
- 3. После <u>Pattern Pattern Wizard</u> установить: <u>Pattern Type</u>= DIP, <u>Number Of Pads Down</u> = 2, <u>Pad To Pad Spacing</u> = 2,5, <u>Pattern Width</u> = 10 <u>Pad 1 Position</u> = 1, <u>Pad Style (Pad 1)</u> = <u>TM1p4-0p8C</u>, <u>Pattern Pad Style (Other)</u> = <u>TM1p4-0p8C</u>; <u>Silk Line Width</u> = 0.2, <u>Silk Rectangle Width</u> = 6, <u>Silk Rectangle Height</u> = 2.2, <u>Notch Type</u> = None и щелкнуть LB на <u>Finish</u>.
- 4. Переместить атрибут Refdes в центр ПМ (атрибут Туре погасить).
- 5. Щелкнуть LB на кнопке <u>Next Pattern Graphic</u> панели <u>Command Tools Bar</u> редактора и на новом листе повторить пункт 3, изменив поле: <u>Pattern Width</u> = 2,5.
- 6. Удалить прямоугольник на чертеже и погасить атрибут Туре.
- 7. Сохранить ПМ в библ. <u>Test</u> под именем C2-33, сбросив флажок <u>Creat Component</u>.

Запись БЭ резистора C2-33 в библиотеку <u>Test</u> в программе <u>Library Executive</u>.

- 1. После <u>Component>New</u> указать путь к библиотеке <u>Test</u> и нажать кнопку <u>Открыть</u>.
- 2. Подключить к проекту ПМ резистора, для чего щелкнуть LB на кнопке <u>Select Pat-</u> <u>tern</u> и в окне <u>Library Browse</u> дважды щелкнуть LB на имени C2-33.
- 3. Установить: <u>GateNumbering</u>=Numeric; <u>NumberOfGates</u>=1; <u>RefdesPrefix</u>=R и подключить символ R, щелкнув 2 раза LB в 1-й строке колонки Normal и на имени R (табл. 11).
- 4. Нажать кнопку <u>PinsView</u>, ввести упаковку по табл.12, и закрыть окно <u>PinsView</u>.
- 5. Записать созданный элемент <u>C2-33</u> в библиотеку, (<u>п 7÷8 раздел 7</u>).

| ΄]    | аблиц  | (a 11  |       |         |        |         |          | Ta     | блица 1 | 12       |
|-------|--------|--------|-------|---------|--------|---------|----------|--------|---------|----------|
| Gate# | GateEq | Normal | Pad # | Pin Des | Gate # | SymPin# | Pin Name | GateEq | Pin Eq  | Elec.Typ |
| 1     | 1      | R      | 1     | 1       | 1      | 1       | 1        | 1      |         | Unknown  |
|       |        |        | 2     | 2       | 1      | 2       | 2        | 1      |         | Unknown  |

# 16. Разработка БЭ – КАТУШКА D1-1,2-1

 $\downarrow \rightarrow \uparrow$ 

Символ L (рис.29) содержится в корпусе катушки D1-1,2-1 (рис.30) размером  $14 \times 4$  мм. Символ L создается в редакторе символов <u>Symbol Editor</u> в следующем порядке 1. В редакторе <u>Symbol Editor</u> открыть файл <u>ShablonSYM</u> и установить сетку = 1,25 мм.

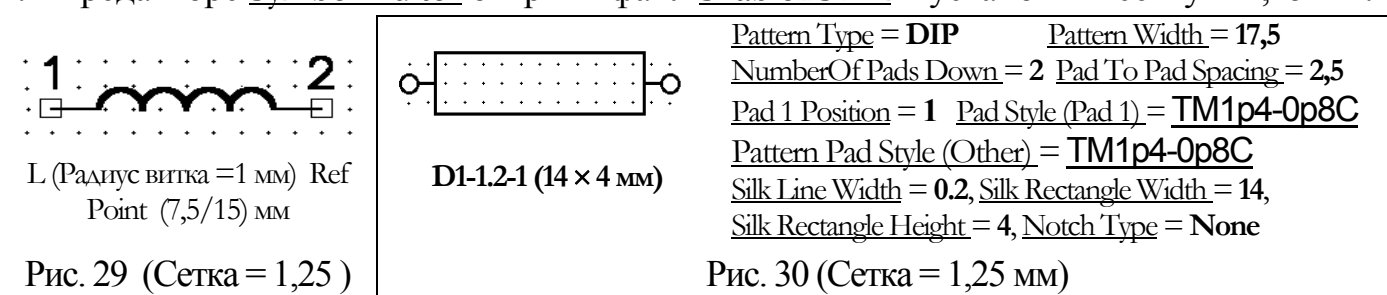

- 2. Командой <u>Symbol>Save To File As</u> сохранить символ под именем <u>L</u>.
- 3. После <u>Symbol > Symbol Wizard</u> ввести: <u>Symbol Width = 8; Pin Spacing = 2; Number Pin Left=Number Pin Right=1; Line Width = 0.2; Default Pin Name не заполнять; Default Pin Designator = Current Pin Number = 1; User = 3.5; флажки Pin Name и Pin Des сбросить.</u>
- 4. Установить далее поле <u>Current Pin Number</u> = 2 и ввести: <u>Default Pin Designator</u> =2; сбросить флажок <u>PinDes</u> и щелкнуть LB на кнопке <u>Finish</u>.
- 5. Удалить все линии корпуса и, установив сетку = 1 мм, нарисовать 4 витка катушки командой <u>Place>Arc</u>.
- 6. Записать символ в библиотеку <u>Test</u> как L, сбросив флажок <u>Create Component</u>.

# Посадочное место катушки индуктивности D1-1,2-1 создается в редакторе <u>Pattern Editor</u>.

- 1. Подключить к проекту файл FTP (<u>раздел 6, п.2</u>).
- 2. После Pattern > Pattern Wizard, ввести поля согласно рис. 30 и щелкнуть LB на Finish
- 3. Переместить атрибут Refdes в центр ПМ (атрибут Туре погасить);
- 4. Сохранить ПМ в библиотеке <u>Test</u> как <u>D1-1,2-1</u>, без флажка <u>Creat Component</u>.
- Запись БЭ катушки D1-1,2-1 в библиотеку в программе Library Executive.
- 1. После <u>Component>New</u> указать путь к библиотеке <u>Test</u> и нажать кнопку <u>Открыть</u>.
- 2. Подключить к проекту ПМ катушки, для чего щелкнуть LB на кнопке <u>Select Pattern</u> и в окне <u>Library Browse</u> дважды щелкнуть LB на имени ПМ катушки D1-1,2-1.
- 3. Изменить поля: <u>Gate Numbering</u>= <u>Numeric</u>; <u>Number of Gates = 1</u>; <u>Refdes Prefix=L</u>.
- 4. Подключить к проекту символ Ц (табл.13).
- 5. Нажать кнопку PinsView, ввести упаковку по табл.14 и закрыть окно PinsView
- 6. Записать элемент <u>D1-1,2-1</u> в библиотеку (<u>п 7÷8 раздела 7</u>).

|       | Та     | аблица 13 |   |       |         |        |         |          |        | Ta     | аблица 14 |  |
|-------|--------|-----------|---|-------|---------|--------|---------|----------|--------|--------|-----------|--|
| Gate# | GateEq | Normal    |   | Pad # | Pin Des | Gate # | SymPin# | Pin Name | GateEq | Pin Eq | Elec.Typ  |  |
| 1     | 1      | L         |   | 1     | 1       | 1      | 1       | 1        | 1      |        | Unknown   |  |
|       |        |           | - | 2     | 2       | 1      | 2       | 2        | 1      |        | Unknown   |  |

20

# 17. Конденсаторы К10-43А и К73-15

Символ C (рис.31) содержится в корпусе K10-43A размером  $11 \times 5$  мм (рис.32). Символ С создается мастером в редакторе <u>Symbol Editor</u> в следующем порядке

- 1. Открыть шаблон: <u>Symbol>Open>ShablonSym</u> и установить сетку чертежа 1,25 мм.
- 2. После <u>Symbol>Save>To File As</u> сохранить символ в папке проекта под именем R.
- 3. После <u>Symbol > Symbol Wizard</u> установить поля согласно рисунку 31;
- 4. Ввести <u>Default Pin Designator =1</u> и нажать клавишу Enter; установить далее поле <u>Current Pin Number = 2</u>, ввести <u>Default Pin Designator = 2</u>, нажать клавишу Enter, флажок PinDes – сбросить и щелкнуть LB на кнопке Finish.
- 5. Удалить верхнюю и нижнюю линии на полученном рисунке, щелкнув LB на каждой из них (при нажатой клавише Ctrl) и нажав клавишу Delete.
- 6. Записать символ в библиотеку <u>Test</u> под именем С, без флажка <u>Create Component</u>.

| J                                                                      |                                                                                                    |
|------------------------------------------------------------------------|----------------------------------------------------------------------------------------------------|
| Symbol Width = 1.25; Pin Spacing = 4                                   | <u>Pattern Type</u> = DIP <u>Pattern Width</u> = $7,5$                                                                                                    |
| NumberPin Left=1; Number Pin Right=1                                   | $\underbrace{\text{NumberOf Pads Down}}_{\text{NumberOf Pads Down}} = 2 \underbrace{\text{Pad To Pad Spacing}}_{\text{Pad Spacing}} = 2,5$                           |
| $\underline{\text{Line Width}} = 0.8;  \underline{\text{User}} = 5,75$ | $\begin{array}{   } \square \square \square \square \square \square \square \square \square \square \square \square \square \square \square \square \square \square$ |
| ■ Default Pin Name – не заполнять                                      | Pattern Pad Style (Other) = TM1p4-0p8C                                                                                                    |
| Pin Name и Pin Des – сбросить                                          | Silk Line Width = 0.2, Silk Rectangle Width = 10,                                                                                                    |
|                                                                        | <u>Silk Rectangle Height</u> = 5, <u>Notch Type</u> = None                                                                                                    |
| Рис. 31 (Сетка = 1,25 мм)                                              | Рис. 32 (Сетка = 1,25 мм)                                                                                                    |

ПМ конденсатора K10-43A создается мастером в редакторе <u>Pattern Editor</u>.

- 1. После <u>Pattern > Pattern Wizard</u>, установить поля по рис. 32 и щелкнуть LB на <u>Finish</u>
- 2. Переместить атрибут Refdes в центр ПМ (атрибут Туре погасить);
- 3. Сохранить ПМ в библиотеке <u>Test</u> как K10-43A, без флажка <u>Creat Component</u>.

Запись БЭ К10-43А в библиотеку выполним в программе Library Executive.

- 1. После <u>Component>New</u> указать путь к библиотеке Test и нажать кнопку Открыть.
- 2. Подключить ПМ, щелкнув LB на кнопке Select Pattern и на имени ПМ К10-43А.
- 3. Изменить поля: Gate Numbering = Numeric; Number of Gates = 1; Refdes Prefix=**C**;
- 4. Подключить к проекту символ С (табл. 15);

|       |        | Габлица 15 |       |         |        |         |          |        |        | Таблица 16 |
|-------|--------|------------|-------|---------|--------|---------|----------|--------|--------|------------|
| Gate# | GateEq | Normal     | Pad # | Pin Des | Gate # | SymPin# | Pin Name | GateEq | Pin Eq | Elec.Typ   |
| 1     | 1      | С          | 1     | 1       | 1      | 1       | 1        | 1      |        | Unknown    |
|       |        |            | 2     | 2       | 1      | 2       | 2        | 1      |        | Unknown    |

- 5. Нажать кнопку <u>PinView</u> ввести упаковку по табл.16 и закрыть окно <u>PinView</u>.
- 6. Записать созданный элемент К10-43А в библиотеку (п 7÷8 раздела 7).

Символ CE (рис.33) содержится в корпусе <u>К73-15</u> (рис.34) размером 16,5 × 6 мм и создается на основе символа С (знак «+» можно ввести командой <u>Place>Text</u>).

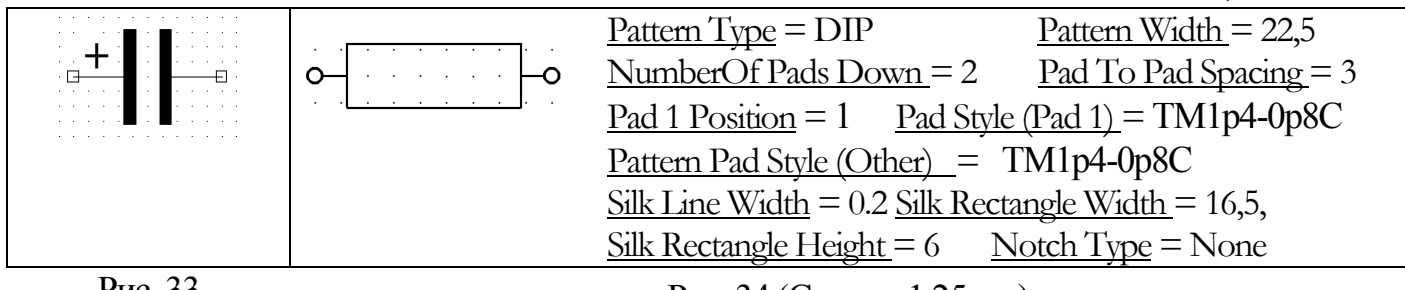

Рис. 33

Рис. 34 (Сетка = 1,25 мм)

<u>ПМ конденсатора K73-15 создается мастером</u> в редакторе <u>Pattern Editor</u>.

1. Подключить к проекту файл FTP (<u>раздел 6, п.2</u>)

- 2. После Pattern>PatternWizard, установить поля по рис.34 и щелкнуть LB на Finish
- 3. Переместить атрибут Refdes в центр ПМ (атрибут Туре погасить);

4. Сохранить ПМ в библиотеке <u>Test</u> под именем <u>К73-15</u>, без флажка <u>Creat Component</u>.

<u>Запись БЭ K73-15</u> в библиотеку аналогична записи БЭ <u>K10-43A</u>, но вместо <u>K10-43A</u> подключается ПМ <u>K73-15</u>, а вместо символа С подключается символ CE и в качестве имени при записи элемента в библиотеку используется имя <u>K73-15</u>.

# 18. Разработка форматки для ЭЗ

Шаг 1. Формирование линий границ чертежа и штампа.

- 1. В редакторе <u>Schematic</u> после <u>Options>Configure>mm</u> установить размер листа  $440 \times 320$ .
- 2. После <u>Place > Line</u> создать рамку листа, введя с клавиатуры: j10 Tab 10 Enter j430 Tab 10 Enter j430 Tab 307 Enter j10 Tab 307 Enter j10 Tab 307 Enter j10 Tab 10 Enter Esc.
- 3. После <u>Place > Line</u> создать рамку чертежа, введя с клавиатуры: j30 Tab 15 Enter j425 Tab 15 Enter j425 Tab 302 Enter j30 Tab 302 Enter j30 Tab 15 Enter Esc;
- 4. Расставить 12 опорных точек: по команде <u>Place > RefPoint</u> щелкнуть LB в точке <u>240/15</u> установлена точка № 12 (рис. 35).

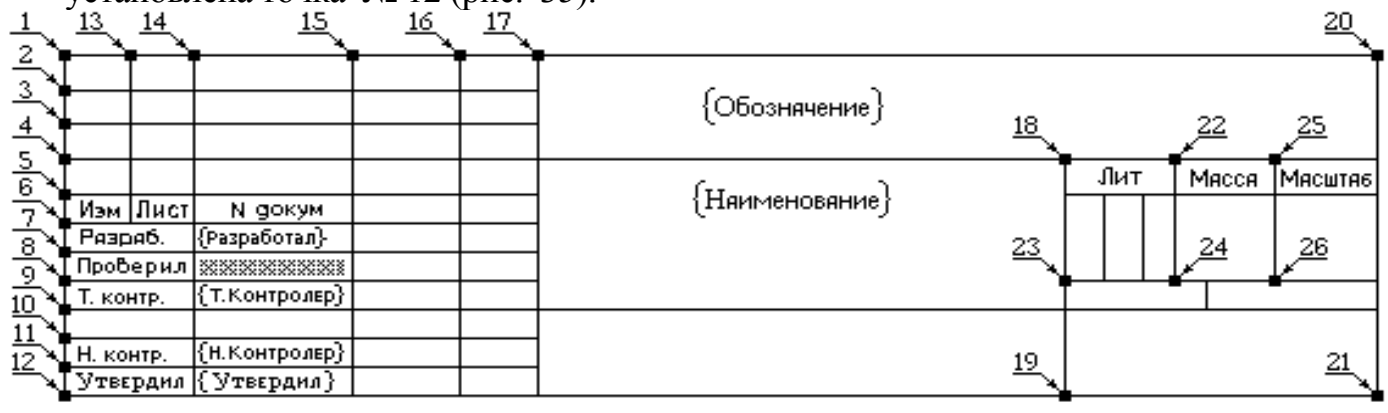

Рис.35

- 5. После <u>Edit > Select</u> щелкнуть LB и RB в точке <u>240/15</u> и в окне <u>Edit Copy Matrix</u> установить поля: <u>Number of Columns</u> = 1 (Число колонок), <u>Columns Spacing</u> = 0 (Зазор между колонками), <u>Number of Rows</u> = 12 (Число рядов), <u>Row Spacing</u> = 5 (Зазор между рядами) и щелкнуть Ok (короче установить: <u>1/0/12/5</u>) точки №№1÷12;
- 6. Аналогично в точке №1 установить: <u>2/7/1/0</u> (получена точка №13). В точке № 13 <u>2/10/1/0</u> (№14). В точке № 14 <u>2/23/1/0</u> (№15). В точке №15– <u>2/15/1/0</u> (№16). В точке №16 <u>2/10/1/0</u> (№17). В точке №12 <u>2/135/2/40</u> (№№18÷19); в точке №12: <u>2/185/2/55</u> (№№20÷21); в точке №18 установить: <u>2/15/2/-25</u> (№№22÷24); наконец, в точке №22 установить: <u>2/17/2/-20</u> (№№25÷26).
- 7. Командой <u>Place > Line</u> создать линии штампа, и удалить опорные точки этапами:
- 8. Командой <u>Options>BlockSelection>ClearAll >Ref Point >Ok</u> сделать «видимыми» для команды Select только точки RefPoin,
- 9. После <u>Edit > Select</u> щелкнуть LB в точке 230/80, затем в точке 430/10 и нажать клавишу Delete все опорные точки будут удалены;
- 10.После <u>Options>BlockSelection>SelectAll>Ok</u> восстановить начальное состояние окна.
- 11.После <u>File >DXFOut >Sheet1>Dfaft>mm</u>, щелкнуть LB на кнопке <u>DXF Filename</u> и задав имя: <u>А3</u>, сохранить форматку на диске в формате DXF командой <u>Сохранить > OK</u>
- Шаг 2. Формирование шрифтов (п.6 раздел 1).
- Шаг 3. Нанесение надписей в поле штампа (рис.35) выполнить шрифтом 2.5
- Шаг 3. Оформление реквизитов проекта.

Примером реквизита может служить заштрихованное поле (рис.34) справа от слова <u>Проверил</u>. Если присвоить этому полю имя <u>ФИО проверил</u> и записать сюда ФИО (Иванов П.И.), то «ФИО проверил» будет представлять *имя реквизита*, а <u>Иванов П.И</u> –

сам реквизит. Собственно реквизиты, отличающиеся от проекта к проекту, вводятся при ведении проекта. При создании же форматки в штамп вводятся только имена и форматы реквизитов в следующем порядке:

- 1. После <u>File > Design Inf</u> выбрать закладку <u>Fields</u> и щелкнуть LB на <u>ADD</u>.
- 2. В поле Name ввести имя реквизита ФИО проверил, щелкнуть LB на <u>Ok</u> имя реквизита будет добавлено в список, после чего щелкнуть LB на кнопке <u>Close</u>.
- 3. Ввести параметры переменной части реквизита (пустышки) этапами:
- по команде <u>Option > Grid</u> выбрать шаг сетки 1.0 мм
- по команде <u>Place > Field</u> дважды щелкнуть LB на имени ФИО проверил;
- щелкнуть LB в точке 259/37 появится имя реквизита в виде {ФИО проверил};
- по команде <u>Edit > Select</u> щелкнуть LB и затем RB в центре надписи {ФИО проверил} и в щелкнуть LB на строке <u>Properties</u> – откроется окно <u>Field Properties</u>;
- в поле <u>Text Style</u> установить значение 3.5, в поле <u>Justification</u> щелкнуть LB на левом среднем флажке и на кнопке Ok.
- аналогично ввести имя {Разработал} в точку 259/42, {Наименование} в точку 318/46, имя {Т. контроль} в точку 259/32, имя {Н. контроль} в точку 259/22, имя имя {ФИО утвердил} в точку 258/17, имя {Обозначение} в точку 318/62.
- 4. Записать форматку на диск в папку <u>C:\Programm Files\PCAD 2002 \Titles</u> командой <u>File > Save As</u> под именем <u>A3–R</u> и переименовать файл <u>A3–R</u> в файл <u>A3–R.TTL</u>

# 19. <u>Разработка принципиальной электрической схемы</u> ↓ → ↑

- Шаг 1. <u>Разработка шаблона ПЭС</u>:
- Командой <u>Пуск > Программы > PCAD 2002 > Schematic</u> запустить редактор схемы и после <u>Option > Configure</u> установить поля: <u>Units</u> = mm; Width= 440, <u>Height</u>= 320 и флажки в полях <u>Orthogonal Modes</u> и <u>Auto Save</u>.
- 2. Принять число архивных копий <u>Number of Backup Files = 2</u> и щелкнуть LB на Ok.
- 3. Установить сетки: 10.0, 0,5 и 1.25 мм и ширину линий = 0,6, 0.4, 0.2 мм.
- 4. Подключить форматку <u>АЗ-RUS.TTL</u> этапами:
- 7. после <u>Options >Configure</u> щелкнуть LB на <u>Edit Title Sheets...</u> и в поле <u>Sheets</u> <u>окна Options</u> <u>Sheets</u> щелкнуть LB на строке <u>Sheet1</u> активизируется кнопка Custom;
- 8. подключить форматку к шаблону: после <u>Custom>Select</u> в окне <u>Open Title Block</u> установить путь к файлу A3-rus.ttl: <u>c:\Programm Files\PCAD-2002\Titles\ A3-RUS.TTL</u> и последовательно щелкнуть LB на кнопках <u>Открыть>Modify>Close>Ok</u>.
- 5. Записать шаблон на диск: <u>File > Save</u> как <u>ShablonSCH</u>

# Шаг 2. <u>Разработка ПЭС</u>.

- 1. В редакторе <u>Schematic</u> открыть файл <u>ShablonSCH</u> и ввести необходимые реквизиты. Например, для ввода реквизита {HaumenoBahue}: после <u>File > Design Info > Fields</u> щелкнув дважды LB в столбце <u>Name</u> на слове <u>HaumenoBahue</u>, перейти в окно <u>Field</u> <u>Properties</u>, в поле <u>Value</u> ввести имя схемы <u>(Test)</u> и нажать <u>OK</u> и <u>Close</u>.
- 2. Установить курсор в виде прямого креста командой <u>Options >Display >Miscellane-</u> ous >Small Cross или клавишей «Х» и шаг сетки = 5 мм.
- 3. Подключить библиотеку <u>Test</u>: после <u>Library > Setup > Add</u> в окне <u>Library Setup List-</u> ing указать путь к библиотеке <u>Test</u> и нажать <u>Открыть</u> и <u>OK</u>.
- 4. Установить ЭРЭ на схему по табл. 17. Например, С1 устанавливается этапами:
- по команде <u>Place >Part</u> дважды щелкнуть LB на строке <u>К10-43A</u>, нажать LB в точке <u>230 /155</u>, щелкнуть клавишей R, отпустить LB и щелкнуть RB, конденсатор установится на схему вертикально с присвоением ему обозначения C1;
- ввести номинал емкости (в виде 4700р): после <u>Edit>Select</u> щелкнуть LB и, затем, RB в центре C1; щелкнуть LB на строке <u>Properties</u> и в окне <u>Part Properties</u> выбрать закладку Symbol и вместо {<u>Value</u>} ввести 4700р;
- погасить номер 1-го контакта C1: выбрать закладку <u>Symbol Pins</u>, щелкнуть LB на 1-й строке поля <u>Pins</u>, убрать флажок в поле Display окна <u>Pin Designator</u>, щелкнуть LB и <u>Apply</u>, (аналогично погасить номер для 2-го контакта C1 и нажать OK)
- (для символов разъема вместо поля Pin Designator погасить поле Pin Name)
- 5. Сохранить файл на диске: после <u>File >Save >Save As</u> в окне <u>Save As</u> установить: <u>Тип файла</u> = Binary Files, <u>Имя файла</u> = Test, и щелкнуть LB на кнопке <u>Сохранить</u>.
- 6. Построить электрическую шину командой <u>Place > Bus</u> этапами:
- щелкнуть LB в точках: <u>120/170</u>, <u>120/260</u>, <u>175/260</u>, <u>175/150</u>, щелкнуть RB;
- аналогично построить шину, проходящую по точкам: <u>220 /145</u>, <u>220 /260</u>, <u>175 /260</u>

| ЭРЭ            | )        | RefDes | Ном          | Координаты базовой |                    |  |
|----------------|----------|--------|--------------|--------------------|--------------------|--|
| Наименование   | Туре     |        | на ЭЗ        | в проекте          | точки              |  |
| Конденсатор    | K10-43A  | C1     | 4700 пФ      | 4700p              | <b>R</b> 230 / 155 |  |
|                | K73–15   | C2     | 1,5 мкФ×160В | 1.5*160            | 140 / 175          |  |
| Диод           | KD403A   | VD1    | 5,5 Ом       | 5,5                | <b>R</b> 140 / 150 |  |
| Трапзистор     | KT3102G  | VT1    | 5,5 Ом       | 5,5                | 155 / 175          |  |
| Резистор       | C2-33    | R1     | 5,5 Ом       | 5,5                | <b>R</b> 130 / 155 |  |
|                |          | R2     | 500 Ом       | 500                | <b>R</b> 140 / 180 |  |
|                |          | R3     | 4,7 кОм      | 4,7k               | 135 / 210          |  |
| Дроссель       | D1-1p2-1 | L1     | 1 мкГн       | 1                  | 230 / 222,5        |  |
| Микросхема     | K511PU2  | DD1.1  | (И–НЕ)       | (NOT-AND)          | 130 / 230          |  |
|                |          | DD1.2  | (И–НЕ)       | (NOT-AND)          | 185 / 145          |  |
|                |          | DD1.3  | (2И-НЕ)      | (2AND-NOT)         | 185 /215           |  |
|                |          | DD1.4  | (2И-НЕ)      | (2AND-NOT)         | 185 / 185          |  |
| Микросхема     | 133LA6   | DD2.1  | (4И-НЕ)      | (4AND-NOT)         | 185 / 250          |  |
|                |          | DD2.2  | (4И-НЕ)      | (4AND-NOT)         | 230 / 255          |  |
| Клемма «Земля» | Gnd      | PWR1   |              |                    | 130 / 145          |  |
|                |          | PWR2   |              |                    | 167,5 / 145        |  |
|                |          | PWR3   |              |                    | 230 / 145          |  |
| Разъем         | ON-KS-10 | X1-1   |              | (+5B)              | 250 / 210          |  |
|                | ON-KS-10 | X1-2   |              | (A5)               | 250 / 205          |  |
|                | ON-KS-10 | X1-3   |              | (OUT)              | 250 / 200          |  |
|                | ON-KS-10 | X1-4   |              | (INP)              | 250 / 195          |  |
|                | ON-KS-10 | X1-5   |              | (STROB)            | 250 / 190          |  |
|                | ON-KS-10 | X1-6   |              | (EXIT)             | 250 / 185          |  |
|                | ON-KS-10 | X1-7   |              | (GND)              | 250 / 180          |  |

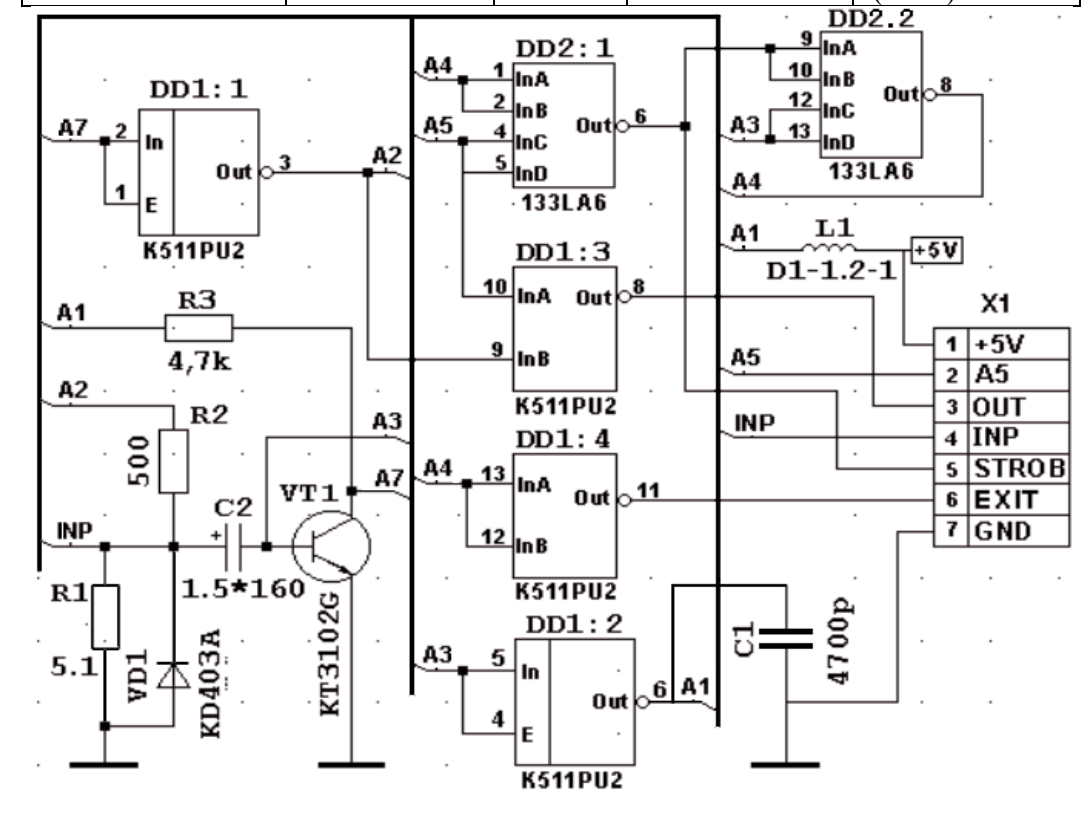

Рис. 36

- 7. Построить цепи схемы согласно рис. 36. Например, ввод цепи А1 выполняется этапами:
- ввести ширину проводников = 0,1 мм (<u>Option >Current Wire</u>) и после <u>Place >Wire</u> щелкнуть LB в точках: <u>215/155</u>, <u>215/170</u>, <u>230/170</u>, <u>230/167,5</u> – щелкнуть RB;

Таблица 17

- остальные участки цепи А1 подключить через шину, щелкнув LB в точке <u>215 /155</u> далее – на шине в точке 220/155 – щелкнуть RB (аналогично подключить к шине левые контакты символов L1 и R3);
- установить коннекторы подключения цепи к шине: после <u>Place > Port</u>, щелкнуть LB в центре экрана, в окне <u>Place Port</u> установить: <u>Net Name</u> = A1, <u>Pin Count</u> = One Pin, <u>Pin Length</u> = Short, <u>Pin Orientation</u> = Vertical, <u>Port Shape</u> = None, нажать Ok и щелкнуть LB в точках <u>217 /155</u>, <u>222,5 /222,5</u>, <u>122,5 /210</u>.
- 8. Командой <u>Place > Text</u> заполнить поля «Цепь» на разъеме согласно рисунку 36.
- 9. Выполнить проверку схемы на отсутствие ошибок (по команде <u>Utils > ERC</u>).
- 10. Сформировать список цепей для конструкторского проектирования ПП командой: <u>Utils >Generate Netlist</u> в окне <u>Netlist Format</u> выбрать значение P–CAD ASCII
- 11. Установить флажок в поле Include Library Information, щелкнуть LB на кнопке Ok списку цепей будет присвоено имя проекта (Test) и расширение NET

#### 20. <u>Разработка схемы с иерархией</u>

Создадим схему *регистра сдвига* (рис.37), содержащую четыре D-триггера (рис. 38). Шаг 1. <u>Создание символа D-триггера (модуля DT)</u>.

- 1. В редакторе Schematic открыть файл ShablonSCH и подключить библиотеку Test.
- 2. Командой <u>Utils > Module Wisard</u> запустить «Мастер создания модуля».
- 3. В окне <u>Module Wisard</u> щелкнуть LB на строке <u>Create a new module and its link</u> (*cosdaние нового модуля*), кнопке <u>Next</u> – и в новом окне установить поля: <u>Module Name</u> = DT; <u>Number of input pins</u> = 2 (входные контакты D и C), <u>Number of output pins</u> = 2 (выходные контакты Q и ~ Q), <u>Symbol Width</u> = 12.5mm (ширина символа – здесь и далее размерность вводить обязательно), <u>Pin Length</u> = 5mm (длина вывода), <u>Pin Spacing</u> = 5mm (расстояние между выводами).
- 4. Установить флажок <u>Create Corresponding Link</u> и поле <u>Link Name</u> = <u>LN</u> (имя подсхемы)
- 5. Установить флажок Save in library и выбрать библиотеку Test,
- 6. Ввести имена контактов, для чего: в поле <u>Pin Designator</u> ввести 1 нажать клавишу Tab, в поле <u>Pin Name</u> ввести D и нажать клавишу <u>Enter</u>; аналогично ввести имена остальных выводов и нажать кнопку <u>NEXT</u> откроется третье окно <u>Module Wisard</u>.
- 7. Щелкнуть LB на строке <u>Sheet1</u> и кнопке <u>NEXT</u> откроется 4-е окно <u>Module Wisard;</u>
- 8. Система предложет имя <u>RefDes = M1</u>, с которым можно согласиться, щелкнув LB на кнопке OK, система перейдет в режим <u>Place>Part</u> *шаг 1 завершен*.

Шаг 2. Создание схемы сдвигового регистра

- 1. Установить сетку = 5 мм и щелкнуть LB точке 80/100 модуль появится на схеме.
- 2. Пользуясь сочетанием клавиш <u>CTRL+LB</u>, привести графику символа M1 к виду на рис.37

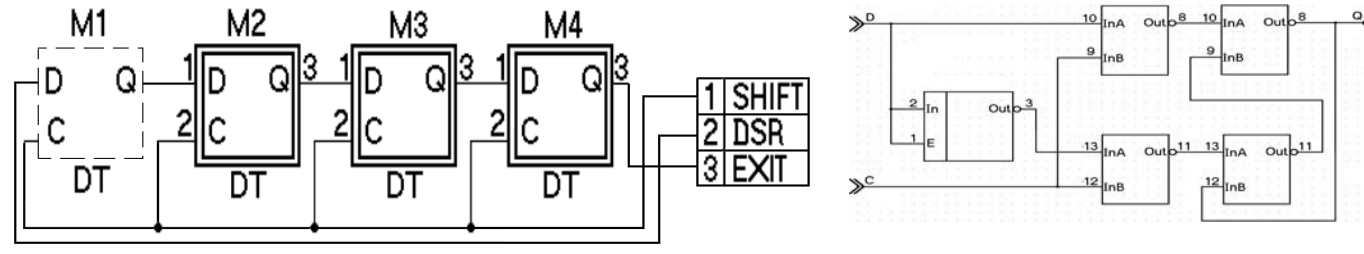

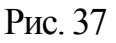

Рис.38

- 3. После <u>Edit >Select</u> щелкнув LB на модуле M1, нажать CTRL+LB и отпустить LB последовательно в точках <u>110/100</u>, <u>140/100</u> и <u>170/100</u> – модули M1÷M4 установлены.
- 4. Командой <u>Place > Wire</u> построить цепи согласно рисунку 37.
- 5. После <u>Place > Part</u> установить контакты разъема ON-KS-10 и подключить их к контактам <u>DSR</u>, <u>Shift</u> и <u>EXIT</u>, после чего присвоить цепям имена *шаг 2 завершен*.

## Шаг 3. Создание подсхемы

- 1. Для начала создания схемы D-триггера: щелкнуть LB и RB в центре M1, выбрать строку Descend и в окне <u>Hierarchy Navigator</u> дважды щелкнуть LB на контакте 1 от-кроется новый лист DT (контроль в строке статуса).
- 2. Перенести контакты: №1 в точку <u>25/100</u>, №2 в <u>точку</u> <u>25/50</u>, №3 в точку <u>160/100</u> и №4 в точку <u>160/50</u>; например, для переноса контакта 1 в точку <u>25/100</u>:
- щелкнуть LB и RB в центре контакта и в меню щелкнуть LB на строке Properties;
- выбрать закладку Symbol, в поле Location установить: X=25, Y=100 и нажать ОК.

- 3. Установить символы на схему и соединить их цепями согласно рис. 38.
- 4. Перейти назад в схему сдвигового регистра и сохранить проект этапами:
  - щелкнуть LB и RB в центре контакта 1 и в меню щелкнуть LB на строке Ascend откроется окно <u>Hierarchy Navigator</u> с перечнем модулей сдвигового регистра;
  - щелчком LB на модуле М1 вернуться в схему сдвигового регистра.
  - после <u>File>Save</u> сохранить проект на диске как <u>Shift-R</u>.

# 21. <u>Ввод схемных обозначений по ЕСКД</u>

Ввод схемных обозначений по ЕСКД предполагает замену системных обозначений вида DD1:1, DD1:4 и т.д. на DD1.1, DD1.4 и т.д. Выполним эту процедуру этапами:

- в редакторе <u>Schematic</u> открыть файл <u>Test.sch</u>.
- щелкнуть LB и RB в центре символа DD1:1 и на строках: Properties> Attributes> ADD> Component> (user-defined) – откроется окно Place Attribute;
- установить: <u>Name=RD1, Value=DD1.1, Text Style=DefaultTTF</u>, установить флажок в поле Visible, выбрать центральную точку в поле Justification и нажать OK>OK;
- погасить атрибут <u>Refdes = DD1:1</u> и переместить на его место новый атрибут <u>DD1.1</u>.
- щелкнуть LB и RB в центре символа <u>DD1:4</u> и снова открыть окно Place Attribute.
- установить: <u>Name=RD4, Value=DD1.4, Text Style=DefaultTTF</u>, установить флажок в поле Visible, выбрать центральную точку в поле Justification и нажать <u>OK>OK</u>;
- погасить атрибут  $\underline{\text{Refdes}} = \underline{\text{DD1:4}}$  и переместить на его место новый атрибут  $\underline{\text{DD1.4}}$

# 22. Вывод схемы на принтер

 $\downarrow\,\rightarrow\,\uparrow$ 

 $\downarrow \rightarrow \uparrow$ 

- 1. В редакторе <u>Schematic</u> загрузить ПЭС <u>Test.sch</u> (<u>File > Open</u>)
- 2. После <u>File > Print Setup</u> установить формат листа принтера A3 и щелкнуть LB на Ok.
- 3. После <u>File > Print</u> щелкнуть LB на строке <u>Sheet1</u> строка будет выделена.
- 4. Снять флажок <u>Current Windows</u>, установить флажок <u>Scale to Fit Page</u> и щелкнуть LB на кнопке <u>Page Setup</u> откроется окно «<u>Sheets</u>».
- 5. Щелкнуть LB на строке Sheet1 и установить флажки: <u>Title</u>, <u>Rotate</u> и <u>Sheet Extents</u>.
- 6. В окне «Image Scale» установить <u>User Scale Factor</u> (Macштаб) = 1.0.
- 7. После <u>Update Shee t>Close >Generate Printouts</u> пойдет печать схемы на принтер.

#### 23. Разработка шаблона печатной платы

Шаг 1. <u>Разработка форматки ПП</u>.выполним на основе форматки из раздела<u>18</u>.

- 1. В редактрое <u>Schematic командой File > Open</u> открыть файл <u>A3-RUS.TTL</u>
- 2. Записать в папку проекта файл со штампом в формате DXF этапами:
- после <u>File > DXF Out >Sheet1> Mm</u> в окне «<u>Output Mode</u>» установить все флажки;
- щелкнув LB на кнопке DXF Filename, установить путь к папке проекта и указать имя файла (например, <u>A3-RUS</u>) и щелкнуть LB на кнопках Сохранить и OK.
- 3. Загрузить редактор <u>P-CAD PCB</u> и открыть файл <u>ShablonPCB</u> (File > Open).
- 4. Прочитать файл со штампом в формате DXF, для чего: по команде <u>File > Import ></u> <u>DXF</u> открыть файл <u>A3-rus.DXF</u> и в окне <u>File DXF In</u> щелкнуть LB на: <u>Mm > Auto</u> <u>Ajust to Workspace > Sheet1 > Map Selected Layers > OK</u>.
- 5. После <u>File >Save As</u> coxpaнить форматку как <u>A3-rus.PCB</u>, ( <u>Тип файла</u> = <u>Binary Files</u>)

#### Шаг 2. Разработка шаблона ПП

- 1. Очистить рабочее поле командой: <u>Edit >Select All >Edit > Delete</u> (настройки сеток, шрифтов и линий будут сохранены).
- 2. Записать шаблон ПП на диск под именем <u>ShablonPCB</u>, по команде <u>File > Save</u>.
- 3. Покинуть редактор PCB: <u>File > Exit</u>

#### 24. Поиск в библиотеках

 $\downarrow \rightarrow \uparrow$ 

Таблица 19

<u>Элементами</u> – объектами поиска в библиотеках выступают <u>компоненты</u>. Поиск осуществляется на основе <u>запросов</u>, которые оформляются в виде совокупности критериев, формируемых в <u>таблице запросов</u> (T3A) в окне Query, открываемом командой <u>Library > Query</u>. Пример T3A приведен в табл.18. Она содержит следующие строки: <u>Component Name</u> (Имя компонента), <u>Component Library</u> (Имя библиотеки), <u>Component Type</u> (Тип компонента), <u>NumberOfPads</u> (Число КП), NumberOfPins (Число выводов), <u>NumberOfParts</u> (Число символов в корпусе), <u>RefDesPrefix</u> (Имя компонента), <u>PatternName</u> (Имя ПМ), <u>ComponentHeight</u> (Высота компонента), <u>Component Name</u> (Имя компонента).

Порядок строк в ТЗА определяет порядок следования столбцов в <u>таблице отчета</u> <u>о найденных компонентах</u> (ТОК), формируемой в процессе поиска. В ТОК перечисляются элементы библиотек, удовлетворившие <u>критериям поиска</u>. Критерии задаются в строках ТЗА и одновременно являются заголовками столбцов ТОК.

В табл. 18 приведена ТЗА с запросом: «в открытых библиотеках найти компоненты, имена ПМ которых начинаются с букв N или K». Запрос сформирован этапами:

- в редакторе Schematic подключить библиотеки: <u>NazaLib</u> и <u>MountLib</u>.
- командой <u>Library > Query</u> запустить мастер поиска.
- проверить установку флажков против имен обеих библиотек в\_поле Open Libraries.
- щелкнуть LB на кнопках <u>Clear ALL</u> и <u>Set ALL</u> получена T3A вида табл.18.
- щелкнуть LB на имени <u>ComponentLibrary</u> и далее на появившейся кнопке «↓» и на строке <u>PatternName</u> на 2-е место будущей ТОК поставлен столбец PatternName.
- щелкнуть LB на имени <u>ComponentType</u>, на кнопке « $\downarrow$ » и на строке ComponentLibrary на третье место будущей ТОК поставлен столбец <u>ComponentLibrary</u>.
- отключить остальные критерии, дважды щелкнув LB против них в столбце Show T3A
- сформировать запрос в виде шаблонов N\* и K\* (в табл.18) ТЗА построена.
- реализовать запрос, щелкнув LB на кнопке Query на экран будет выдана ТОК в виде, приведенном в табл.19.

|   |                  |      |                      | 1 100           |       |     |               |             | i wormiqu i >      |
|---|------------------|------|----------------------|-----------------|-------|-----|---------------|-------------|--------------------|
| S | et All Clear All |      | Scan libraries for u | iser attributes | Scan  |     | ComponentName | PatternName | Componentl ibrary  |
|   | Field            | Show | Criteria (And)       | Or              |       | 1   | N4P0-2P7C     | N4P0-2P7C   | C:\DP\MOUNTHOL     |
| 1 | ComponentName    | x    |                      |                 |       | - 2 | N6P0-2P7C     | N6P0-2P7C   | C:\DP\MOUNTHOL     |
| 2 | PatternName      | ×    | N*                   | К*              |       | 3   | N6P0-2P7C-M   | N6P0-2P7C-  | C:\DP\MOUNTHOL     |
| 3 | ComponentLibrary | X    |                      |                 |       | - 4 | K10-43A       | K10-43A     | C\\DP\NAZALIB.LIB  |
| 4 | ComponentType    | Г    |                      |                 |       | 5   | K73-15        | K73-15      | C\\DP\NAZALIB.LIB  |
|   | <br>             | -    |                      |                 |       | 6   | KD403A        | KD403A      | C\\DP\\NAZALIB.LIB |
| A | dd Row Add Colum | n    |                      | Query           | Close | 7   | KT3102G       | KT3102G     | C:\DP\NAZALIB.LIB  |

#### Таблица 18

# 25. <u>Перенос проекта Э3 в проект на ПП</u>

- 1. В редакторе РСВ открыть файл ShablonPCB и установить сетку = 10 мм.
- 2. Командой Library > Setup > Add из каталога проекта подключить библиотеку <u>Test</u>
- 3. Командой <u>Utils > Load Netlist...</u> из каталога проекта загрузить список соединений <u>test.net</u>, установив поле <u>Netlist Format</u> = P-CAD ASCII на экране появятся все ЭРЭ
- 4. Назначить клавиши <u>Ctrl+L</u> (<u>Ctrl+H</u>) для высвечивания (гашения) связей этапами:
- после <u>Macro>Record</u> в окне <u>Macro Recorder</u> ввести имя <u>LightNets</u> и щелкнуть LB на кнопке OK – будет показана панель создания макроса;
- после <u>Edit >Select >Edit >Nets >Set All >Show >Close</u> закрыть макрос, щелкнув LB на левой кнопке панели макроса, панель исчезнет, а макрос будет добавлен в библиотеку макросов (аналогично вести макрос гашения связей <u>HideNets</u>)
- командой <u>Options>Preferences>Macros</u> назначить «горячие клавиши» для сформированных макросов.
- 5. Командой <u>Select >Edit >Nets >Set All >Show Only On Drag >Close</u> установить режим показа связей, появляющихся только при перемещении элемента по плате.
- 6. Скрыть изображение типов и номиналов ЭРЭ: после Edit>Select заключить в окно все ЭРЭ, щелкнуть RB и, выбрав строку Properties, погасить флажки Type и Value.
- 7. После <u>File >Save As</u> сохранить файл как <u>Test.PCB</u>, (<u>Тип файла</u> = <u>Binary Files</u>).

#### 26. <u>Ввод базовой конструкции ПП</u>

- 1. В редакторе PCB открыть файл Test, установить сетку = 5 мм и подключить библиотеку <u>Holes</u> командой <u>Library >Setup</u>.
- 2. Ввести размеры базовой ПП = 5 × 4 мм этапами:.
- после <u>Options >Layers</u> дважды щелкнуть LB на слое Board он станет текущим;
- после <u>Place>Line</u> установить ширину линии 0,2 мм и щелкнуть LB в точках: 110/60, 160/60, 160/100, 110/100, 110/60, щелкнуть RB, контур построен.
- 3. Установить на ПП монтажные отверстия <u>N6p0-2p7C</u> этапами:
- после <u>Place >Component</u> в окне Library выбрать библиотеку Holes и дважды щелкнуть LB на имени отверстия <u>N6p0-2p7C</u> – отверстие будет выбрано из библиотеки;
- щелкнуть LB в точках: <u>115/65</u>, <u>155/65</u>, щелкнуть RB.
- 4. Сохранить проект командой <u>File >Save As</u> как <u>test-k</u>

#### 27. Ручное размещение проекта

- 1. Командой <u>Options >Grids</u> установить сетку чертежа = 1.25 мм и выполнить ручную расстановку ЭРЭ на плате. Например, VT1 ставится на ПП этапами:
- по команде <u>Edit >Select</u> щелкнуть LB в центре элемента VT1;
- нажать LB и отпустить LB в точке <u>130/85</u>, щелкнуть клавишей «R»;
- аналогично перенести остальные ЭРЭ в точки, указанные в табл.20;
- 2. Сохранить файл командой <u>File >Save >Save As</u> как <u>Test-R</u>.

#### Таблица 20

| ЭРЭ | Коорд | инаты | . <del>.</del> | <del>ЭРЭ</del> Координать |        | ЭРЭ | Координаты |          |
|-----|-------|-------|----------------|---------------------------|--------|-----|------------|----------|
|     | X     | Y     | 515            | X                         | Y      | 515 | Х          | Y        |
| VD1 | 115   | 76.25 | C1             | 125                       | 63.75  | R1  | 135        | 85 (RRR) |
| DD2 | 115   | 90    | L1             | 155                       | 70 {R} | C2  | 125        | 70       |
| R2  | 140   | 65    | DD1            | 140                       | 90     | R3  | 151.25     | 75 {R}   |
| VT1 | 130   | 85(R) | X1             | 127,5                     | 97,5   |     |            |          |

 $\downarrow \rightarrow \uparrow$ 

# 28. Ручная трассировка проекта

- 1. В редакторе РСВ загрузить проект <u>TEST-R.PCB</u>.
- 2. Объединим цепи питания в класс PWR, для чего: после <u>Option >Net Classes</u> установить: <u>Class Name</u> = PWR, щелкнуть LB на кнопке ADD и в окне <u>Unassigned</u> <u>Nets</u> дважды щелкнуть LB на +5B и GND и кнопке Close – класс PWR построен.

35

- 3. Аналогично построить класс SIG на базе остальных цепей из окна Unassigned Nets.
- 4. Для класса PWR ввести значения ширины проводников = 0.7 мм, для чего: щелкнуть LB на кнопках: <u>Option>Net Classes>PWR>Edit>ADD> Net >Width</u> и, установив поле «<u>Value</u>» = 0.7, щелкнуть LB на кнопках <u>OK> OK >Close</u> атрибут будет добавлен в таблицу атрибутов цепей.
- 5. Аналогично ввести ширину проводников сигнальных цепей, равную 0.3 мм.
- 6. Выполнить подготовительные операции для «ручной» трассировки ПП этапами:
- после <u>Option >Grids</u> установить шаг сетки трассировки = 1.25 мм;
- после <u>Option>ViaStyle</u> сформировать стиль переходного отверстия (ПО) <u>V1p4 0p8C</u> и сделать его текущим (команда аналогична <u>Option>Pad Style</u> раздел 4);
- включить панель инструментов трассировки командой <u>View > Route Toolbar</u>.
- 7. Ввести топологические зазоры, для чего после: <u>Option >Design Rules >Design</u>, щелкая клавишей Delete, очистить окно <u>Place Attribute</u> и нажать кнопку OK. Далее ввести первый зазор (<u>LineToLineClearance</u> – зазор между проводниками) этапами:
- по команде <u>Option >Design Rules >Design >ADD</u> в окне «Place Attribute» последовательно щелкнуть LB на строках: <u>Clearance</u> и <u>LineToLineClearance</u>;
- в окне «<u>Value</u>» ввести значение зазора 0.3 и щелкнуть LB на кнопке OK;
- такие же зазоры ввести для категорий: <u>ViaToPadClearance</u> между ПО и КП, <u>ViaToLineClearance</u> между ПО и проводником, <u>PadToLineClearance</u> между КП и проводником, <u>LineToLineClearance</u> между проводниками, <u>ViaToViaClearance</u> между ПО и ПО, <u>PadToPadClearance</u> между КП и КП.
- 8. Разрешить выбор всех направлений ведения ручной трассы: по команде <u>Option ></u> <u>Configure>Router</u>... установить флажки во всех строках поля <u>Orthogonal Mode</u>.
- 9. По команде <u>Option >Online DRC...</u> установить флажки во всех полях, в результате чего: 1) все ошибки будут вывялятся, и 2) сообщения об ошибках (<u>Report Options</u>) будут появляться вплоть до полного их устранения.
- 10. Установить порядок проверки зазоров этапами:
- после <u>Utils >DRC</u>... установить все флажки в поле Report Options;
- перевести нарушения зазоров из разряда предупреждений в разряд ошибок, для чего: а) щелкнуть LB на кнопке <u>Severity Levels</u>; б) в колонке <u>Rule</u> щелкнуть LB на строке <u>Clearance</u>; в) в поле <u>Severity Levels</u> щелкнуть LB на Error и на на кнопке OK;
- перевести нарушения <u>Unconnected Pins</u> не окрашенные контакты из разряда ошибок в разряд предупреждений, для чего: а) щелкнуть LB на кнопке <u>Severity Levels</u>; б) в колон-ке Rule щелкнуть LB на строке <u>Unconnected Pins</u>; в) в поле <u>Severity Levels</u> щелкнуть LB на слове Warning и на на кнопке OK;
- в поле «<u>Design Rule Checks</u>» установить все флажки, кроме первого и последнего, и щелкнуть LB на кнопке ОК (стр 456 Уваров);

- ограничить область DRC размерами ПП: после <u>Region > Define Region</u> нажать LB около точки <u>105/105</u> и отпустить LB около <u>170/50</u>, далее щелкнуть RB и щелкнуть LB на кнопках «Да» и OK – будет выполнен DRC и сохранены введенные правила;
- включить DRC, щелкнув LB на кнопке DRC панели инструментов Command Toolbar.
- 11. Снова сохранить файл в папке проекта под именем TEST-R.
- 12.Построить трассу А1 между выводом 1 элемента С1 и выводом 6 DD1 этапами:
- после <u>Select>Edit>Nets>SetAll>Hide>A1>Show >Close</u> цепь A1 будет выделена на экране синим цветом;
- после <u>Route>Manual</u> клавишей «О» установить режим проведения ортогональных трасс: контроль исполнения в правом углу строки состояния (Ortho=90);
- щелкнуть LB в точке <u>132,5/63,75</u> цвет цепи A1 станет белым;
- переместить курсор в точку 137,5/63,75 и щелкнуть LB будет построен отрезок проводника в слое TOP;
- нажать клавишу «L» слой ВОТТОМ станет текущим, щелкнуть LB в точке <u>137,5/77,5</u> будет сформировано ПО и построен 2-й проводник (в слое <u>Bottom</u>);
- нажать клавишу «L» текущим станет слой ТОР, щелкнуть LB и RB в точке <u>140/77,5</u> требуемый участок построен.
- 13. Построить участок трассы А1 от нижнего вывода R3 до 6-го вывода DD1 этапами:
- после <u>Route > Manual</u> щелкнуть LB в точке <u>140/77,5</u> цепь будет выделена;
- щелкнуть LB в точках <u>140/76,25</u> и <u>151,25/76,25</u>, после чего щелкнуть RB требуемый участок будет построен, причем заключительный проводник будет доведен

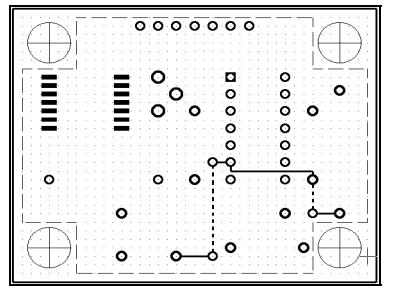

Рис. 39

автоматически, если в поле Manual Route (Options > Configure > Route) установлен флажок – Right Mouse....

- 14. Построить участок трассы A1 от нижнего контакта R3 до контакта DD1 (рис. 39).
- 15. Остальные цепи построить в режиме (<u>Route >Interactive</u>), который отличается от режима <u>Route >Manual</u> жестким DRC и возможностью автоматического соединения маршрута по заданным (щелчком LB) конечным точкам

#### 29. <u>Введение/удаление вершин изгиба проводников</u>

 $\downarrow \rightarrow \uparrow$ 

- 1. В редакторе PCB загрузить проект <u>test-t</u> и включить DRC, для чего после <u>Options</u> <u>>Configure >Online DRC</u> установить флажок в поле <u>Enable Online DRC</u>.
- 2. Показать неразведенные связи командой <u>Edit>Select>Edit>Nets>SelectALL>Show</u>.
- 3. Построить последний не разведенный участок цепи +5В этапами:
- после <u>Route >Manual</u> клавишей L сделать текущим слой Тор, щелкнуть LB в точке <u>147,5/90</u> трасса +5В подсветится, курсор примет форму косого креста, а ширина проводника станет равной 0,7 мм;
- щелкнуть LB в точках <u>147,5/91,25</u> <u>127,5/91,25</u> <u>127,5/90</u> трасса будет построена, но система выдаст предупреждение о нарушении правил соблюдения зазоров.
- 4. Удалить значки, предупреждающие о несоблюдении зазоров (Info Point) этапами:
- щелкнуть LB в точке <u>147,5/91,25</u> откроется табличка выбора
- щелкнуть LB на строке InfoPoint и нажать клавишу «Delete» значок исчезнет;
- аналогично удалить InfoPoint в точке <u>140/91,25;</u>
- 5. Перенести построенный горизонтальный проводник выше на один дискрет этапами:
- щелкнуть LB в точке <u>135/91,25</u> проводник будет выделен;
- нажать LB и, не отпуская LB, перетащить курсор в точку <u>135/92,5</u> отпустить LB, появится значок <u>InfoPoint</u> и сообщения о не соблюдении зазора;
- закрыть окно сообщения и удалить InfoPoint.
- 6. Устранить конфликтную ситуацию, отмеченную в предыдущем пункте этапами:
- выключить DRC и *ввести вершину* в центр горизонтального проводника: после <u>Edit</u> <u>>Select</u> щелкнуть LB и RB в точке <u>132,5/92,5</u> и выбрать строку <u>Add Vertex</u> готово;
- аналогично добавить еще две вершины в точки: <u>132,5/92,5</u> и <u>135/92,5</u>;
- перетащить вершину из точки <u>132,5/92,5</u> в точку <u>131,25/92,5;</u>
- аналогично перетацить вторую вершину из точки <u>137,5/92,5</u> в точку <u>136,25/92,5</u>
- включив DRC, перетащить 3-ю вершину из точки <u>135/92,5</u> в точку <u>133,75/91,25</u>

## 30. <u>Режимы ARC и Tangent ARC, перенос трасс</u>

- 1. Выполнить пункты 1-2 предыдущего раздела.
- 2. Построить участок цепи +5В, используя режим ARC этапами:
- после <u>Route >Manual</u> щелкнуть LB в точке <u>127,5/90</u>, и, нажав LB в точке <u>131,25/92,5</u>, выбрать клавишей «О» режим ARC (контроль в строке статуса);
- отпустить LB, щелкнуть LB в точке <u>133,75/90</u>, и затем в точках: <u>137,5/90</u>, <u>137,5/92,5</u>, <u>147,5/92,5</u>, щелкнуть RB (трасса построена).
- 3. Стереть построенный проводник инструментом Undo ( ).
- 4. Построить не разведенный участок цепи +5В, используя режим Tangent ARC:
- после <u>Route >Manual</u> щелкнуть LB в точке <u>127,5/90</u>, выбрать режим ортогонального проведения трасс и щелкнуть LB в точках: <u>127,5/92,5</u> и <u>131,25/92,5</u>;
- выбрать режим <u>Tangent ARC</u> и щелкнуть LB в точках: <u>133,75/91,25</u>, <u>136,25/92,5</u>, <u>147,5/92,5</u> щелкнуть RB (трасса построена).
- 5. Перенести проводник, пересекающий точку <u>120/92,5</u>, в слой ТОР этапами:
- щелкнуть LB в точке <u>120/92,5</u> проводник будет выделен;
- слой ТОР сделать активным, выбрав его в строке статуса;
- выполнить команду <u>Edit >Move To Layer</u> проводник будет перенесен в слой TOP, причем оба контактных перехода будут аннулированы.
- 6. Аналогично перенести в альтернативные слои проводники, пересекающие точки <u>122,5/76,25</u>, <u>122,5/66,25</u>, <u>136,25/63,75</u>, <u>152,5/70</u>, <u>142,5/70</u>.
- 7. Сохранить файл в папке проекта под именем <u>TEST-R-TangentAfter.PCB</u>.

## 31. Сглаживание изгибов проводников

- 1. В редакторе PCB открыть проект <u>TEST-T-TangentAfter.PCB</u>.
- 2. По команде <u>Options>Configure>Route</u> в поле «<u>Miter Mode</u>» установить флажок в строке Line, задающий режим сглаживания углов под 45 градусов.
- 3. После <u>View>Extent</u> установить курсор в точку <u>130/85</u> и дважды нажать серый плюс

39

- 4. Выполнить сглаживание прямого угла в точке <u>132,5/85</u>, для чего: активизировать команду <u>Route>Miter</u>, нажать LB в точке <u>132,5/85</u> и отпустить – в точке <u>131,25/83,75</u>.
- 5. Сохранить проект в папке проекта под именем <u>TEST-T-After.PCB</u>

# 32. Трассировка жгута

Подготовка примера для демонстрации.

- 1. В редакторе РСВ открыть <u>ShablonPCB</u>, подключить библиотеку Test и сетку = 1,25 мм.
- 2. Установить элемент 133LA6 в точки <u>50/40</u> и <u>77,5/55</u> и сделать текущим слой ТОР.
- 3. Командой <u>Place>Connection</u> соединить контакты 14, 13, ..., 8 DD1 с контактами 14, 1, 2, ..., 8 ИМС DD2 соответственно.
- 4. Включить сетку 0.625 мм и сохранить файл как Shina.PCB пример подготовлен.

Трассировка жгута.

- 1. Включить режим показа всех связей: <u>Edit >Select >Edit >Nets >Set All >Show >Close</u>.
- 2. После <u>Route >Fanout</u> построить отводы от правого ряда контактов DD1 этапами:
- при нажатой клавише <u>CTRL</u> щелкнуть LB последовательно в каждом правом контакте DD1, после чего щелкнуть RB и выбрать строку <u>Fanout</u>;
- на сообщение 12120 («Выбранные связи выровнены по обоим концам. Для трассировки жгута щелкните LB около одного из концов») ответить OK, щелкнуть LB в точке <u>65/40</u>, привести открывшееся окно к виду (рис.40) и нажать OK рис.41.
- 3. После <u>Route >Multi Trace</u> щелкнуть LB в точках <u>80/37,5</u> и <u>60/56,25</u> связи выделяться. Нажать RB и в меню щелкнуть LB на строке <u>Complete</u> жгут построен.

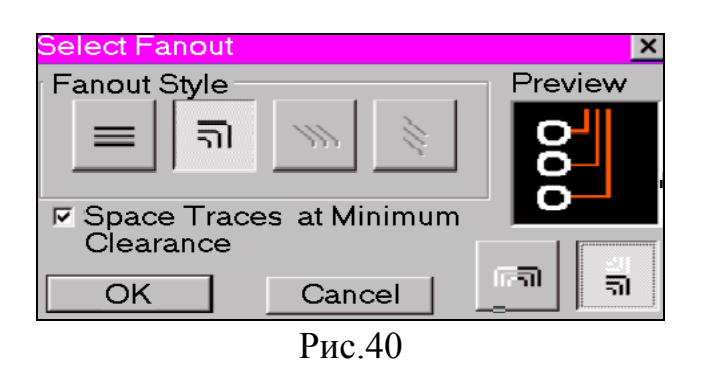

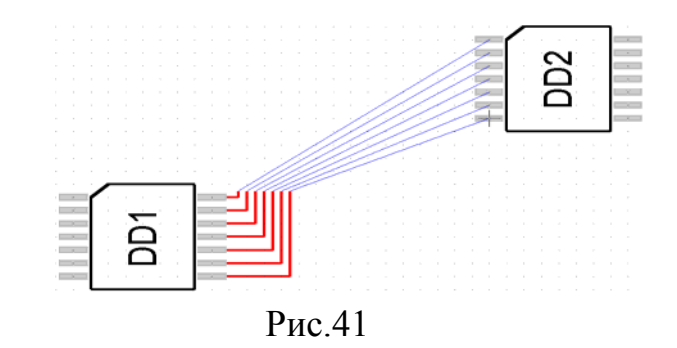

## 34. Внесение изменений в проект

1. Прямое внесение изменений (из ЭЗ на ПП)

Изменить имя цепи A2 на A22 и добавить параллельно резистору R2 новый резистор R4 синхронно в проектах Test.sch и Test-R.pcb можно этапами:

- в редакторе Schematic загрузить проект схемы <u>Test.sch</u>, куда вносятся изменения;
- запустить запись изменений в файл изменений: <u>Utils>Record ECOs>On >OK</u>
- переименовать цепь A2, для чего после <u>Edit>Nets</u> в окне <u>Net Names</u> щелкнуть LB на имени цепи A2, на кнопке <u>Rename</u>, ввести имя A22 и щелкнуть LB на кнопках OK и Close;
- командой <u>Place > Part</u> добавить на схему резистор R4 в точку 130/180;
- командой <u>Place > Wire</u> подключить резистор R4 параллельно R2;
- сохранить внесенные изменения в «файле изменений» командой <u>File > Save ></u> <u>Аppend ECOs To File > File > Save –</u> будет сформирован файл <u>Test.eco</u>– текстовый файл, состоящий из 4-х строк: 1) <u>NetRename "A2" "A22"</u> 2) <u>CompAdd "C2-33" "R4"</u>
   <u>NetNodeAdd "STROB" "R4-2"</u> 4) <u>NetNodeAdd "INP" "R4-1</u>", представляющих команды произведенных изменения в проекте;
- запустить редактор PCB (командой Utils >  $PCAD \underline{P}CB$ );
- загрузить проект на ПП <u>Test-R.pcb</u> из папки проекта (командой <u>File > Load</u>);
- загрузить и просмотреть «файл изменений» из папки проекта: после <u>Utils > Import</u> <u>ECOs...> ECOs File Name...</u> в окне «Utils Import ECOs» ввести имя «файла изменений» <u>Test.eco</u> и нажать кнопку <u>Preview ECOs;</u>
- внести изменения в проект на ПП, для чего закрыть Блокнот и нажать кнопку ОК;
- сохранить изменения в проекте на ПП командой <u>File > Save</u>.
- 2. Обратное внесение изменений (из ПП на ЭЗ)

Пусть требуется изменить имя цепи STROB на A2 и удалить из проекта R3в проекте на ПП (Test-R.pcb). Чтобы изменения отразились и в проекте на ПП и в проекте схемы (Test.sch), необходимо все изменения вносить в следующем порядке:

- в редакторе РСВ загрузить файл <u>test-r.pcb</u>, куда вносятся изменения;
- запустить запись в  $\phi$ айл изменений: <u>Utils > Record ECOs... > On > OK</u>;
- выполнить изменение имени цепи: после <u>Edit > Nets</u> щелкнуть LB на имени цепи STROB, на кнопке <u>Rename</u> и ввести новое имя A2 и щелкнуть LB на OK и Close;
- щелкнуть LB и RB на ЭРЭ R2 и, щелкнув LB на строке Delete, удалить R2;
- сохранить изменения в файле изменений командой <u>File > Save > Append ECOs To</u> <u>File > File > Save</u> –будет сформирован файл <u>Test-R.eco</u>, содержащий строки: NetRename "STROB" "A2" NetNodeDelete "INP" "R2-1" NetNodeDelete "A2" "R2-2" CompDelete "R2"
- в редакторе <u>Schematic</u> загрузить проект на схеме <u>Test.sch</u> (командой <u>File > Load</u>);
- для просмотра файла изменений: после <u>Utils > Import ECOs...> ECOs File Name...</u>
   в окне <u>Utils Import ECOs</u> ввести имя <u>Test.eco</u> и нажать кнопку <u>Preview ECOs</u>;
- внести изменения в проект на схеме, для чего закрыть Блокнот и нажать кнопку ОК;
- сохранить изменения схемы на диске командой  $\underline{File} > \underline{Save}$  и покинуть редактор.

#### 3. Прямая модификация вентилей готового проекта.

Пусть произошла модификация библиотеки Test.lib и разработчик схемы (файл Test.sch) принял решение модифицировать вентили микросхемы DD2 в проекте, для которого уже выполнена ручная трассировка (файл Test-H.Pcb). Прямые изменения вносим этапами:

- в редакторе Schematic загрузить проект схемы <u>Test.sch</u>, куда вносятся изменения;
- запустить запись в  $\phi$ айл изменений: <u>Utils > Record ECOs... > On > OK;</u>
- удалить вентили DD2:1 и DD2:2 из схемы, для чего после <u>Edit > Select</u>, удерживая клавишу CTRL, щелкнуть LB на указанных вентилях и нажать клавишу Delete;
- установить новые вентили DD2:1 и DD2:2 на прежние места из библиотеки Test;
- сохранить изменения в файле <u>Test.eco</u>: <u>File>Save>Append ECOs To File>File>Save;</u>
- в редакторе PCB загрузить проект на <u>Test-TH.pcb;</u>
- загрузить и просмотреть «файл изменений» из папки проекта: <u>после Utils > Import</u> <u>ECOs > ECOs File Name...</u> в окне Utils Import ECOs ввести имя «файла изменений» **Test.eco** и нажать кнопку <u>Preview ECOs</u>;
- внести изменения в проект на ПП, для чего закрыть Блокнот и нажать кнопку ОК «старая» микросхема DD2 будет удалена из проекта вместе с примыкающими к ее контактам «хвостами» проводников;
- установить режим показа связей командой <u>Select > Edit >Nets >Set All >Show></u> <u>Close</u> и перенести микросхему DD2 на ее прежнее место в точку 115/90;
  - восстановить недостающие «хвосты» в режиме ручной разводки (раздел 25.4);
- сохранить изменения на диске командой File > Save и покинуть редактор PCB.

## 4. Принудительная замена микросхемы на ПП.

Пусть произошла модификация микросхемы 133LA6 в библиотеке Test.lib в части изменения ПМ. В этом случае модификации схемы не требуется и разработчик, минуя механизм ECO, может просто заменить микросхему DD2 на ПП этапами:

- в редакторе PCB загрузить проект Test-TH.pcb, куда вносятся изменения;
- щелкнуть LB на микросхеме DD2 произойдет ее «выделение»;
- выполнить команду: <u>Utils > Force Update</u> откроется окно «Force Update»;
- щелкнуть LB на строке 133LA6, кнопке Update и, ответив «Да» на сообщение о том, что данную операцию невозможно отменить, закончить модификацию.

#### 35. Металлизированные отверстия для МПП

Площадки, имеющие различную форму и/или правила подключения в разных слоях, создаются в режиме <u>Modify (Complex)</u>. При создании таких КП: на 1-м этапе создается структура слоёв МПП, а на 2-м – собственно площадка.

- 1. В редакторе РСВ открыть файл <u>Test-R.PCB</u> и сохранить его как MPP-R.
- Создать внутренние слои Int1 Int2 Int3 и Int4 с параметрами установок Signal и Auto (например, слой Int1 создается так: после <u>Options > Layers</u> установить поля <u>Layer</u> <u>Name</u>=Int1, <u>Type</u>=Signal, <u>Routing Bias</u>=Auto и щелкнуть LB на кнопке ADD).
- 3. Создать экранный слой PL, подключив его к цепи +5V.
- 4. Создать КП для МПП квадратное в слоях Тор и Bottom и круглое в остальных:
  - по команде <u>Options >Pad Style > Copy</u> ввести имя площадки MPO, нажать Ok и дважды щелкнуть LB на строке <u>MPO</u> отверстие станет текущим;
  - по команде <u>Options >Pad Style > Modify (Complex)</u> для слоев <u>Top</u> и <u>Bottom</u>, установить поля: <u>Shape = Rectangle</u>, <u>Width=Height=</u> 1.4, <u>Diameter</u> = 0.8, установить флажок в окне <u>Plated</u> и нажать <u>Modify</u>;
  - для слоя <u>Signal</u>: <u>Shape</u> = <u>Ellipse</u>, Width= <u>Height</u>= 1.4 и нажать <u>Modify</u>;
  - для слоя <u>Plane</u>: <u>Shape</u> = <u>Ellipse</u>, <u>Inner Dia</u>=1.4 (равен размеру КП в слое ТОР) <u>Out</u> <u>Dia</u>=2 (равен 1.4+2\*0,3=2 мм) и нажать <u>Modify</u>;
  - щелкнуть LB на кнопке OK произойдет возврат в окно Options Pad Style;
  - щелкнув LB на кнопке Modify Hole Range, просмотреть структуру созданной КП;
- 5. Создать ПО <u>МРО12-0р8С</u> (между слоями 1 и 2 МПП диаметром 0,8 мм) этапами:
  - по команде <u>Options>ViaStyle>Copy</u> ввести имя <u>MPO12-0p8C</u>, нажать <u>OK</u> и дважды щелкнуть LB на строке <u>MPO12-0p8C</u> отверстие станет текущим;
  - после <u>Options > Via Style > Modify (Simple)</u> установить поля: Type=Thru, Shape= Ellipse, Width=Height=1.4, Diameter=0.8, установить флажок Plated и нажать OK;
  - щелкнув LB на кнопке <u>Modify Hole Range</u> в открывшемся окне выделить строку <u>MPO12-0p8C</u>, и в режиме <u>Drug and Drop</u> строки: <u>Int1, Int2</u>;
  - по команде <u>OK >Close</u> завершить создание ПО.
- 6. Сохранить проект <u>MPP-R .PCB</u> в папке проекта командой <u>File > Save</u>.

#### 36. <u>Создание сплошных областей металлизации</u> ↓→↑

Решим далее следующую задачу: зальем в проекте <u>MPP-T.PCB</u> все свободные участки МПП медью в слоях Тор и Int1 и соединим всю заливку с цепью +5V.

- 1. Загрузить проект <u>MPP-T.PCB</u> из папки проекта командой <u>File > Load</u>.
- 2. Далее создадим в слое Тор область заливки и подключим ее к цепи +5В этапами:
  - в слое ТОР командой <u>Place>CopperPour</u> задать полигон заливки, щелкая LB в точках: <u>112.5/61.5</u>, <u>112.5/98.75</u>, <u>158.75/98.75</u>, <u>158.75/61.25</u>, после чего – щелкнуть RB;
  - после Edit>Select выделить область заливки, щелкнув LB и RB в точке 11.25/98.75;
  - выбрать в меню строку Properties откроется окно <u>Copper Pour Properties;</u>
  - на закладке <u>Style</u> установить: <u>Back Off</u> = Fixed и задать значение зазора между заливкой и проводниками схемы = 0,4 мм, <u>Back Off Smoothness</u> = High (высокая точность исполнения радиусов области заливки); в поле «<u>State</u>» = Poured (залить);
  - на закладке <u>Connectivity</u> установить: <u>Net</u>=+5B, оба поля <u>Stroke Width</u> = 0.3 мм (ширина термоперемычки) и щелкнуть LB на кнопке Ok – область заливки будет сформирована и подключена к цепи +5B.
- 3. Удалить *островки* площадью менее 200 мм<sup>2</sup>, для чего в окне <u>Copper Pour Properties</u>, (п.2) на закладке <u>Island Removal</u> установить флажок в поле <u>Minimum Area</u> и в соседнем окне ввести значение 200 - щелкнуть LB на Ok – часть островков исчезнет.
- 4. Соединить островок, накрывающий точку <u>135/80</u>, с цепью <u>+5B</u> через слой Int1:
  - после <u>Edit>Select</u> щелкнуть LB в точке <u>160/60</u> снято выделение области заливки;
  - после <u>Edit>Nets>SelectAll>Show</u> просмотреть *изолированные* области (1-я область накрывает точку, <u>115/75</u>, 2-я область –<u>145/80</u> и 3-я область <u>135/80</u>; на изоляцию областей от цепи +5В указывает синяя линия связь не подключенной к этим островкам цепи +5В) и сделать доступным только слой Int1;
  - командой <u>Place>Copper Pour</u> задать полигон заливки, щелкая LB в точках: <u>11.25/61.25</u>, <u>11.25/98.75</u>, <u>58.75/98.75</u>, <u>58.75/61.25</u>, после чего щелкнуть RB;
  - после Edit>Select выделить контур заливки, щелкнув LB в точке <u>11.25/98.75;</u>
  - щелкнуть RB и выбрать строку Properties откроется окно Copper Pour Properties;
  - на закладке Style установить: «<u>Back Off</u>» = Fixed и задать значение зазора между заливкой и проводниками схемы = 0,4 мм, «<u>Back Off Smoothness</u>» = High (высокая точность исполнения радиусов области заливки); в поле «State» = Poured (залить);
  - на закладке Connectivity установить: Net=+5B, оба поля <u>Stroke Width</u> = 0.3 мм и щелкнуть LB на кнопке Ok область заливки построена и подключена к цепи +5B.
  - сделать доступным только слой Тор, для чего после <u>Options>Layers</u> дважды щелкнуть LB на строке Тор и выполнить команду: <u>Options>Layers>Diabled ALL> Close;</u>
  - после <u>Options>ViaStyle</u> дважды щелкнуть LB на имени MPO оно станет текущим;
  - установить ПО на МПП в точку точке <u>131.25/81.25</u>, для чего активизировать команду: <u>Place > Via</u> и щелкнуть LB в указанной точке;
  - подключить ПО к цепи +5В, для чего активизировать команду: <u>Place > Connection</u> нажать LB в точке <u>125/90</u> (контакт питания DD2) и, не отпуская LB, перетащить курсор мыши в точку <u>131.25/81.25</u>, после чего отпустить LB;

• последовательно выделить и повторно залить металлизированные области в слоях Int1 и Тор командой <u>Repour</u> в окне <u>Copper Pour Properties.</u>

#### 37. Ввод текстового описания схемы $\downarrow \rightarrow \uparrow$

Формат описания ПЭС в текстовом виде практически совпадает с форматом обычного ALT-файла системы PCAD-4/5. Выполним подготовку и ввод ALT-файла, для схемы, приведенной на рисунке 36 в разделе 22.

- Подготовить текст ALT-файла TEST.ALT (рис. 42). Есть три особенности его подготовки: <u>во-первых</u>, <u>PCAD-2002</u> игнорирует оператор <u>board=plata.pcb</u>; (сам файл <u>PLATA.PCB</u> так же может отсутствовать, однако, наличие этого оператора является обязательным); <u>во-вторых</u>, обязательно наличие ЭРЭ в библиотеке проекта (в библиотеке Test); <u>в-третьих</u>, в конце ALT-файла отсутствует оператор EndSheets.
- 2. Выполнить ввод списка цепей для конструкторского проектирования этапами:
  - в редакторе <u>PCB</u> загрузить шаблон <u>ShablonPCB</u>; и подключить библиотеку <u>TEST</u>;
  - после <u>File >Save As</u> сохранить проект на диске под именем <u>TestALT.pcb</u>;
  - по команде <u>Utils > Load NetList</u> установить поле: <u>Netlist Format = Master Designer ALT</u> и, щелкнув LB на кнопке <u>Netlist File Name</u>, установить путь к файлу <u>TEST.ALT</u>;
  - щелкнуть LB на кнопках <u>Открыть</u> и <u>ОК</u> файл списка цепей будет загружен, и на экране появятся все элементы проекта, но без контура ПП.

| í. |                    | 1 1                           | 21                                    |
|----|--------------------|-------------------------------|---------------------------------------|
|    | BOARD=1.PCB;       | K511PU2 = DD1;                | A4 = DD2/8 DD2/1 DD2/2 DD1/12 DD1/13; |
|    | PARTS              | 133LA6 = DD2;                 | +5B = DD1/14 DD2/14 L1/2 X1/1;        |
|    | C2-3=R1,R2,R3;     | ON-KS-10 = X1;                | GND = C1/1 DD1/7 DD2/7 R1/1           |
|    | K73-15= C2;        | NETS                          | VD1/1 VT1/3 X1/7;                     |
|    | K10-43A= C1;       | A1= R3/1 C1/2 L1/1 DD1/6;A2=  | INP = C2/1 R1/2 R2/1 VD1/2 X1/4;      |
|    | KD403A =VD1;       | R2/2 DD1/9 DD1/3;A7 = DD1/1   | EXIT = DD1/11 X1/6;                   |
|    | KT3102G =VT1;      | DD1/2 VT1/2 R3/2;             | STROB = DD2/6 DD2/9 DD2/10 X1/5;      |
|    | D1 - 1P2 - 1 = L1; | A5 = DD2/4 DD2/5 DD1/10 X1/2; | A3= C2/2 VT1/1 DD1/4 DD1/5 DD2/12     |
|    |                    | NET00005 = DD1/8 X1/3;        | DD2/13;                               |
|    |                    |                               |                                       |

Рис.42

## 38. Оптимизация цепей (Swap Gate)

Данный этап выполняется перед началом трассировки ПП.

- 1. Вначале в редакторе Schematic создадим тестовую схему этапами:
- открыть файл <u>ShablonSCH</u>, ввести сетку = 1,25 и подключить библиотеку TEST.
- после <u>Place >Part</u> установить элемент 133LA6 в точки: <u>90 /90</u>, <u>140 /90</u>, <u>170 /90</u>
- и <u>200 /90</u> щелкнуть RB рис. 43 (без резисторов)

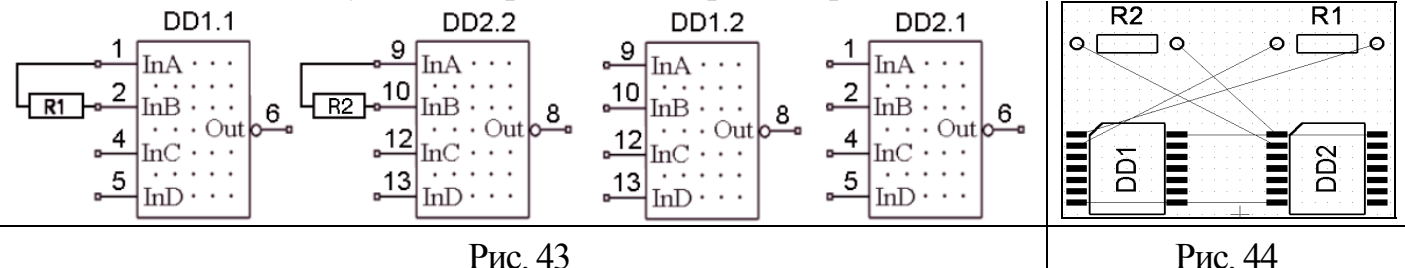

16. установить резисторы <u>С2-33</u> согласно рисунку 43;

- после <u>Place>Wire</u> построить проводники (рис.43) и сохранить проект как swap.sch;
- по команде <u>Utils >Generate NetList >Ok</u> создать список цепей примера swap.net.
- 2. Загрузить проект схемы на ПП этапами:
  - в редакторе РСВ открыть файл ShablonPCB и установить шаг сетки = 1,25 мм;
  - подключить библиотеку TEST к проекту командой Library > Setup:
  - по команде <u>Utils >Load NetList</u> загрузить на ПП список цепей <u>SWAP.NET</u>;
  - переместить R1 в точку <u>50/45</u> R2 в точку <u>30/45</u> <u>DD1</u> в точку <u>30/35</u> <u>DD2</u> в точку <u>50/35</u> и установить текущим слой <u>TOP</u> рис. 44.
- 3. Выполнить ручную оптимизацию цепей этапами:
  - после <u>Utils >Optimize Nets</u> в одноименном окне щелкнуть LB по строке <u>Manual</u> <u>Gate Swap</u> и на кнопке <u>OK</u> – произойдет возврат в поле проекта на ПП;
  - щелкнуть LB в точке <u>30 / 35</u> 1-й вентиль, подлежащий обмену, будет выделен;
  - щелкнуть LB в точке <u>50 /35</u> второй вентиль, подлежащий обмену, будет выделен и на экране появится таблица результатов подсчета СДС в виде:

| Net Name (Имя цепи) | Manhattan Len (длина СДС) | Percent Change (Эффект) |
|---------------------|---------------------------|-------------------------|
| А7                  | 20.000 mm                 | - 50%                   |
| NET00002            | 11.250 mm                 | - 64%                   |
| NET00003            | 20.000 mm                 | 0                       |
| NET00004            | 11.250 mm                 | - 64%                   |

Total percent change (TPC): -49%

- первая строка таблицы показывает, что длина цепи А7 после выполнения команды SWAP уменьшится на 50 процентов и станет равной 20 миллиметрам и так далее;
- текст (ТРС) под таблицей, показывает средний процент уменьшения СДС всех цепей;
- конструктор либо выполняет обмен: если TPC<0, то щелкает LB на кнопке SWAP, либо аннулирует попытку обмена: если TPC>0, то щелкает LB на Cancel.
- 4. Автоматическая оптимизация цепей произойдет после выполнения команды: <u>Edit > Select ALL> Utils >Optimize Nets>Gate Swap>Selected Objects>OK> $\Delta a$ </u>

## 39. Копирование элементов библиотек

 $\downarrow \rightarrow \uparrow$ 

В программе <u>Library Executive</u> создадим новую библиотеку **Rap** и выполним копирование в нее всех символов, посадочных мест и компонентов из библиотеки **Test**.

- 1. Создать новую библиотеку **Rap**, для чего: после <u>Library > New</u> ввести в поле <u>Имя</u> <u>файла</u> имя <u>Rap</u> и нажать кнопку <u>Сохранить</u>.
- 2. Подключить к проекту библиотеки Test (источник) и Rap (приемник) этапами:
- после <u>Library>Copy>Source Library</u> (библиотека-источник) дважды щелкнуть LB на имени библиотеки Test путь к библиотеке появится рядом с кнопкой <u>Source Library</u>;
- так же подключить библиотеку Rap, воспользовавшись кнопкой Destination Library;
- 3. Выполнить копирование символов этапами:
- в поле <u>Copy Item</u> установить флажок <u>Symbol</u> список всех символов отобразиться в поле <u>Multiply Sourse Name</u> нажать, далее, LB на первой строке этого списка и отпустить на последней: все копируемые символы будут выделены;
- щелкнуть LB на кнопке <u>Сору</u> появится сообщение о завершении копирования.

 $\downarrow \rightarrow \uparrow$ 

- 1. Перейти в программу SPECCTRA этапами:
  - в редакторе PCB загрузить файл Test-К и после <u>Place>Autoplacement</u> установить значение поля <u>Autoplacer</u> = SPECCTRA и щелкнуть LB на кнопке <u>Command Line</u>.
  - снять флажок в поле <u>Quit when done</u>, щелкнуть LB на кнопке <u>Start</u> и ответить «Да» на предупреждения системы откроется ГИП программы SPECCTRA;
  - в верхнем правом углу щелкнуть LB на обоих кнопках «Развернуть».

Первая строка ГИП представляет заголовок и версию программы, вторая – ее *главное меню*, третья - это панель инструментов (ПИ). Пиктограммы и устанавливают соответственно режимы *размещения* и *трассировки*.

В табл.21 показана панель инструментов размещения. Назначение *пиктограмм* общего действия: <u>Repaint</u> – обновить экран; <u>View All</u> – полный обзор проекта; <u>View</u> <u>Layers</u> – обзор слоев; <u>Reports</u> – отчеты. *Пиктограмы режимов*: <u>Select Comp</u> – выбор ЭРЭ; <u>Measure</u> –измерение; <u>Fix/Unfix</u> – фиксация ЭРЭ; <u>Move Comp</u> – перемещение ЭРЭ; <u>Push Comp</u> – расталкивание ЭРЭ; <u>Rotate</u> – поворот ЭРЭ; <u>Change Layer</u> – смена слоя установки ЭРЭ; <u>Trade Comp</u> – обмен позициями ЭРЭ; <u>Align Comp</u> – выравнивание ЭРЭ.

В табл.22 показана ПИ трассировки. *Пиктограмы режимов*: <u>Select Net</u> – выбор цепи; <u>Select Wire</u> – выбор проводников; <u>Select Guide</u> – выбор цепей в окне; <u>Edit Route</u> – ручная трассировка; <u>Move Route</u> – перемещение трассы; <u>Critic Route</u> – сглаживание трассы; <u>Cut</u> <u>Segment</u> – вставка точки излома проводника; <u>Delete Segment</u> – удаление проводника.

|             |             |              |           |            |           |        | 1 ao.       | пица 21  |
|-------------|-------------|--------------|-----------|------------|-----------|--------|-------------|----------|
| <b>N</b>    | 0           |              | 12        | Ĥ          | +‡+ ]+[   | ٦      | <b>?</b>    |          |
| Repaint Vie | w ALL View  | Report Sele  | ct Measur | re Fix /   | Move Push | Rotate | Change Trad | de Align |
|             | Layers      | Com          | p         | Unfix      | Comp Comp |        | Layers Con  | np Comp  |
|             |             |              |           |            |           |        | Табл        | тица 22  |
| Select Net  | Select Wire | Select Guide | Edit      | Move Route | e Copy    | Critic | Cut         |          |
|             |             |              | Route     |            | Route     | Route  | Segment     | Segment  |

# 41. Размещение ЭРЭ с помощью ГИП

- 1. УСТАНОВКА ПРАВИЛ РАЗМЕЩЕНИЯ
  - *перейти в режим размещения*: <u>File >Placement Mode</u> (если команды нет, значит она уже выполнена) и командой <u>View>ALL</u> вписать весь проект в экран;
  - отключить режим показа связей: <u>View >Unroutes >Off</u> (либо <sup></sup> <u>*S* → Guides</u>);
  - *установить* метрическую систему измерний кнопкой <sup>mm</sup> ▼в правом нижнем углу;
  - показать обозначения элементов: <u>View>Labels>RefDes>OK</u>.
  - задать одностороннее размещение: <u>Rules>PCB>PermittedSide>Front >Apply>OK</u>
  - *установить глобальный зазор* 0,5 мм между всеми ЭРЭ: после <u>Rules>PCB >Spacing</u> установить: <u>ALL</u> = 0.5 и щелкнуть LB на кнопках <u>Apply</u> и <u>OK</u>;
  - *установить индивидуальный зазор* 2 мм для X1: после <u>Rules>Component>Spacing</u> щелкнуть LB на: кнопке <u>Pick Component</u>, на имени разъема X1 и кнопке OK и, установив поле <u>ALL</u>=2, щелкнуть LB на кнопках <u>Apply</u> и <u>OK</u>;
  - *установить сетку размещения* 1,25 мм: после <u>Autoplace>Setup</u> ввести значение 1.25 в поле <u>PCB Placemrnt Grid</u> и щелкнуть LB на кнопках <u>Apply</u> и <u>OK</u>;
  - показать сетку размещения: <u>View >Layers >Place Grid</u>.

# 2. РУЧНОЕ РАЗМЕЩЕНИЕ

- 1. Точное размещение и фиксация разъема:
  - *перейти в режим указания координат* ЭРЭ: <u>RB> PlaceComponents>XY Location</u> (если строк нет вы в режиме трассировки);
  - в поле <u>Component</u> выбрать элемент X1 и, установив поля X=127.5 и Y= 95, щелкнуть LB на кнопках <u>Apply</u> и <u>OK</u>;
  - выполнить откат: <u>Edit>Undo</u> или <u>CTRL+Z</u>, вернуться в контекстное меню и выбрать режим <u>Move Comp Mode</u> (в строке статуса появится фраза <u>Move Comp</u>);
  - установить точку буксировки ЭРЭ в центре элемента: <u>RB> Setup> Center>OK</u>
  - щелкнуть LB в центре элемента X1, переместить курсор в точку 135/95 (контроль по координатам в строке статуса) и щелкнуть LB разъем займет ту же позицию;
  - для фиксации разъема на ПП щелкнуть LB на пиктограмме 🖻 и в любом месте разъема его контур изменит цвет, что означает фиксацию X1.
- 2. <u>Ручное размещение элементов</u> (режим <u>XY Location</u>):
- привязать точку буксировки ЭРЭ к точке, указанной при его создании, щелкнув RB в центре экрана и щелкнув LB на строках <u>Setup>Origin>OK;</u>
- щелкнуть LB на <u>Place Components>XY Location</u> и перейти в окно <u>Place Component;</u>
- установить все ЭРЭ, используя таблицу 20.
- 3. <u>Ручное размещение элементов</u> (режим <u>Move Comp</u>):
- после: <u>AutoPlace>Unplace>ALL Components</u> аннулировать результаты размещения;
- щелкнуть RB в центре экрана и выбрать строку Move Comp Mode;
- используя <u>таблицу 20</u>, установить все элементы на ПП (для установки элемента R1: щелкнуть LB и RB в центре R1, выбрать <u>Piviot>90</u>, круговым движением курсора

по часовой стрелке развернуть R1 на 90 градусов, щелкнуть LB, и, перместив курсор в точку 135/85, снова щелкнуть LB)

# 3. АВТОМАТИЧЕСКОЕ РАЗМЕЩЕНИЕ

- после: <u>AutoPlace>Unplace>ALL Components</u> аннулировать результаты размещения;
- задать область запрета установки ЭРЭ вокруг монтажных отверстий: после <u>De-fine>Keepout>ByCoordinates</u> установить поля: <u>Keepout ID=Keep1, Type=Place, Out-line=Rectangle</u>, <u>XL=111.25</u>, <u>YL= 61.25</u>, <u>XH= 118.75</u>, <u>YH= 68.75</u> и щелкнуть LB на кнопке Apply (так же задать область Keep2, изменив <u>XL=151.25 и XH= 158.75</u>)
- разместить большие ЭРЭ (DD1 и DD2): <u>AutoPlace >InitPlaceLargeComponents>OK;</u>
- разместить остальные ЭРЭ: <u>AutoPlace > InitPlace Small Components > ALL>OK</u>.

# 4. ОПТИМИЗАЦИЯ РАЗМЕЩЕНИЯ

- 1. Режим расталкивания компонентов демонстрируем на текущем примере:
  - щелкнуть RB в любой точке ПП и в меню выбрать строку Push Comp Mode;
  - щелкнуть LB в центре L1 и, перемещая L1 вверх, наблюдать за эффектом расталкивания элементов.
- 2. Взаимная перестановка ЭРЭ.

Полученное в пункте 3 размещение является уже оптимальным ввиду малой размерности проекта. СДС полученного размещения (514 мм) показывается в последней строке отчета (Tatal Length) после: <u>Report > PlaceStatus</u>. Для иллюстрации процедуры взаимной перестановки ЭРЭ поменяем вручную местами элементы R1 и R3 и восстановим исходное размещение автоматически. Ручной обмен выполним этапами:

- щелкнуть RB в любой точке ПП и в меню выбрать строку <u>Trade Comp Mode;</u>
- щелкнуть LB в центре элементов R2 и VT1 элементы поменяются местами и длина связей станет равна 555 мм;

Зафиксируем все ЭРЭ кроме R1 и R3 и выполним оптимизацию размещения этапами:

- после <u>AutoPlace>Interchange Component</u> установить лишь флажок Small и нажать OK;
- дождаться окончания процедуры перестановки ЭРЭ и после <u>Report> PlaceStatus</u> проверить, что поле Tatal Length показывает прежнее значение CDC (514 мм).

# 5. РАЗМЕЩЕНИЕ В «КОМНАТЫ»

Создадим кластер CL1 из элементов C1, C2 и VT1 в и разместим их в комнату Room\_1. Остальные элементы объединим в кластер CL2 и разместим их в комнату Room\_2. Размещение начнем в редакторе <u>PCB</u> загрузкой проекта <u>Test-K</u>.

- 1. Перейти в режим размещения Specctra и выполнить подготовительные операции:
- показать обозначения ЭРЭ: <u>View>Labels>RefDes>OK</u> и вписать всю ПП в экран;
- после <u>Rules>PCB>Spacing</u> установить поле <u>ALL</u> = 0.2 и щелкнуть LB на кнопке <u>OK</u> установлен глобальный зазор между всеми ЭРЭ на ПП, равный 0,2 мм;
- командой <u>Autoplace >Setup</u> установить сетку <u>PCB Placement Grid</u> = 1,25 мм и щелкнуть LB на кнопке OK;
- 2. Сформировать комнаты на ПП этапами:
- после <u>Define>Room>DrawMode</u> щелкнуть RB в любой точке ПП и в открывшемся контекстном меню выбрать строку <u>Set Pointer Snap Grid</u> откроется меню установ-

ки сетки для пера рисования полигона для комнаты, в которой необходимо установить поле Snap Grid =1.25 и щелкнуть LB на кнопке OK;

- щелкнуть LB в точках: <u>110/60</u>, <u>110/100</u> и <u>125 /100</u> щелкнуть RB и, выбрав строку <u>Define Polygon As Room</u>, ввести имя комнаты <u>Room 1</u>, установить флажок в строке \_\_\_\_\_\_, и щелкнуть LB на кнопке OK – построена 1-я комната в слое TOP;
- при аналогичном формировании комнаты <u>Room 2</u> указать точки: <u>125/60</u>, <u>125/100</u>
   и <u>160 /100</u> и слой ≐→
- Сгруппировать элементы C1, C2, VT1 в кластер CL1: после <u>Select> Components> Sel-CompMode</u> щелкнуть LB по этим ЭРЭ, выполнить команду <u>Define>Claster> Selected</u>, и в поле <u>ClasterID</u> ввести имя 1-го кластера (CL1) и щелкнуть LB на кнопке OK;
- 4. Аналогично построить кластер CL2, включив в него остальные ЭРЭ (кроме X1).
- 5. Задать область запрета установки элементов вокруг монтажных отверстий этапами:
  - после <u>Define>Keepout>DrawMode</u> по аналогии с п.2 установить шаг сетки рисования полигона =1,25 мм;
- щелкнуть LB в точках: <u>110/60</u>, <u>110/70</u> и <u>120/70</u> щелкнуть RB и, выбрав строку <u>DefinePolygonAsKeepout</u>, ввести имя зоны запрета Keepout1, установить флажок в поле ∥ℓ→‡⊙ и щелкнуть LB на кнопке OK – зона готова;
- аналогично построить вторую зону запрета вокруг правого монтажного отверстия.
- 6. Задать вертикальную ориентацию, для R1, R2, R3, VT1 и C2. Например, для задания ориентации для C2 после <u>Rules> Component >Permitted Orientation</u> щелкнуть LB на кнопке <u>Pick Component</u>, имени C2, кнопке OK, установить оба флажка в полях Vertical панелей Front и Back и щелкнуть LB на кнопке Apply
- 7. Задать сторону Front (Back) установки ЭРЭ внутри 1-ой (2-ой) комнаты командой: <u>Rules >Room >ALL Components>PermittedSides >PickRoom >Room\_1 ></u> <u>OK >Front >Apply >OK>PickRoom 2> OK>Back>OK</u>
- 8. Определить правила размещения ЭРЭ внутри 1-й и 2-й комнаты этапами:
  - после <u>Rules>Room>Contens>Pick Room>Room 1>OK</u> –появится имя 1-й комнаты;
  - установить флажок <u>Hard-Bound Incl CompList</u>, в левом верхнем окне щелкнуть LB на имени CL1 ЭРЭ кластера CL1 будут жестко связаны с комнатой Room\_1;
  - снять флажки с остальных полей и щелкнуть LB на кнопке <u>Apply</u>
  - после <u>Pick Room > Room 2 > OK</u> в верхней строке появится имя 2-й комнаты;
  - в левом верхнем окне щелкнуть LB на имени CL2 и на кнопках  $\triangleq \prec \prec \ell$  и  $\vdots$ .....
- 9. Разместить ЭРЭ DD1 и DD2: <u>AutoPlace > InitPlace Large Components>OK;</u>
- 10. Разместить остальные ЭРЭ: <u>AutoPlace > InitPlace Small Components > ALL>OK</u>.

#### 42. ГИП - режим трассировки

#### І. РУЧНАЯ ТРАССИРОВКА

Переход в режим ручной трассировки проекта <u>Test-R</u> в среде ГИП программы SPECCTRA выполняется так же, как он описан в <u>пункте 1 раздела 41</u>, однако имя проекта <u>Test-K</u> здесь заменяется на <u>Test-R</u>, а команда <u>Place > Autoplacement</u> заменяется командой <u>Route > Autorouters</u>. Ручная трассировка проекта выполняется этапами:

- 1. Установить *шаг сетки трассировки* = 1.25 мм: по команде <u>AutoRoute>Setup</u> (в окне <u>Routing Setup</u>) щелкнуть LB по кнопке <u>Setup Wire Grid</u> и в окне <u>Wire Grid</u> установить <u>Grid X</u> = <u>Grid Y</u> =1.25 и щелкнуть LB на <u>Apply>OK>OK</u>.
- 2. Установить шаг сетки для переходных отверстий = 1.25 мм этапами:
- после <u>AutoRoute>Setup</u> щелкнуть LB по кнопке <u>SetupViaGrid</u> откроется окно <u>Via Grid</u>;
- установить поля <u>GridX=GridY</u>=1.25 и щелкнуть LB на <u>Apply>OK>Hard>OK</u>.
- 3. Показать сетку трассировки: после <u>View>Layers</u> щелкнуть LB на <u>Wire Grid>Close</u>.
- 4. Построить зону трассировки этапами:
- после <u>Define>Fence>DrawMode</u> щелкнуть RB в центре ПП и в окне <u>Draw Fence</u> щелкнуть LB на строке <u>Set Pointer Snap Grid</u> – откроется окно «Snap Grid»;
- ввести шаг сетки 1.25 и щелкнуть LB на кнопках <u>Apply>Ok;</u>
- щелкнуть LB в точках перегиба зоны трассировки: <u>111,25/68,75</u>,<u>111,25/98,75</u>, <u>158,75/98,75</u>,<u>158,75/68,75</u>,<u>151,25/68,75</u>,<u>151,25/61,25</u>,<u>118,75/61,25</u>,<u>118,75/68,75</u> и <u>111,25/68,75</u> – щелкнуть RB и выбрать строку <u>Define Polygon As Fance</u>.
- 5. Выполнить автоматическую трассировку цепей питания этапами:
  - после <u>Select>Nets>By Class>PWR>Apply>OK</u> цепи питания будут выделены;
  - после <u>Autoroute> Route> OK</u> цепи питания будут разведены;
  - после <u>Select > Nets > Unselect ALL</u> будет снято выделение с цепей питания.
- 6. Удалить проводники, заключив их в прямоугольник командой <u>Delete Segment</u>, кнопка <u>k</u>. (или щелкая LB в режиме <u>Delete Segment</u> на удаляемых проводниках)
- 7. Выполнить начальные операции для разводки цепи А4 в интерактивном режиме:
- после <u>Select>Nets>ByList>A4>FitSelection</u> цепь A4 подсветиться и все ее контакты впишутся в экран (снять выделение можно по <u>Select > UnSelect All Routing Objects</u>)
- щелкнуть LB на кнопке <u>Edit Route</u> в строке статуса появятся слова <u>Edit Route</u>;
- щелкнуть RB в центре экрана и выбрать строку Setup откроется окно Interactive Routing Setup;
- на вкладке <u>PointerStyle</u> установить: PointerStyle=90<sup>o</sup> разрешить показ ортогональных *направляющих* линий при разводке; SnapAngle=90<sup>o</sup> разрешить проведение только ортогональных трасс; снять флажок в поле Meter и щелкнуть LB на OK;
- 8. Показать названия элементов и контактов командой: <u>View > Labels>ViewLabels> Ref</u> <u>Des and Pin Ids>Apply>OK</u>.
- 9. Развести участок цепи A4 от контакта DD2/1 до DD2/8 в интерактивном режиме:
  - щелкнуть LB на кнопке в строке статуса появится сообщение <u>Edit Route;</u>
  - перевести курсор на контакт DD2/1 он примет форму карандаша;
  - щелкнуть LB появятся направляющие линии, а слой ТОР станет активным;

- щелкнуть LB в точке 120/90, и нажать F5 будет построен горизонтальный проводник, на ПП установлено ПО и текущим станет слой Bottom;
- щелкнуть LB в точке 120/82,5, и нажать клавишу F6 (или дважды щелкнуть LB) построен вертикальный проводник и установлено второе переходное отверстие на ПП, а текущим станет слой Тор;
- щелкнуть LB на контакте DD2/8 требуемый участок цепи A4 построен.
- 10. Построить остальные проводники цепи А4 в интерактивном режиме этапами:
- щелкнуть LB на контакте DD2/8 и далее в точках: 138,75/82,5, 138,75/83,75, 147,5/81,25 и 147,5/85 построена цепь между контактами DD2/8 и DD1/12;
- нажать на клавишу F5 текущим станет слой Bottom;
- щелкнуть LB на контактах DD1/12 и DD1/13 цепь A4 построена.
- 11.Переместить проводники цепи А4, подсоединенные к контакту DD2/8, вниз:
- щелкнуть LB на кнопке 🖆 в строке статуса появится сообщение Move.
- щелкнуть LB в точке: 130/82,5, перемещать курсор вниз до препятствия, щелкнуть LB, – проводник перенесен с сохранением контакта;
- щелкнуть LB в точке: <u>122,5/82,5</u>, перемещать курсор вниз до препятствия, щелкнуть LB, проводник перенесен с сохранением контакта.
- 12.Восстановить топологию трассы А4 методом спрямления трасс:
- щелкнуть LB на кнопке 🖾 в строке статуса появится сообщение <u>Critic Route</u>;
- щелкнуть LB в центре каждого нижнего проводника топология восстановлена.
- 13. Построить остальные трассы проекта. Например, цепь А1 трассируется этапами:
- после <u>Select>Nets>By List>A1>Fit Selection</u> –и все контакты A1 впишутся в экран;
- снять выделение командой <u>Select > UnSelect All Routing Objects;</u>
- дальнейшие действия выполнять, придерживаясь методики пункта 7.
- 14. *Изменить ширину проводника*, подключенного к контакту <u>DD2/1</u> с 0.25 мм на 0.7 мм и обратно этапами:
- щелкнуть RB в центре экрана и выбрать строку <u>Change Wire Mode</u>, далее установить <u>Wire Width</u> = 0.7 мм и нажать <u>Apply</u> (окно <u>Change Wire Setup</u> останется на экране);
- щелкнуть LB на заданном проводнике ширина станет равной 0,7 мм;
- для восстановления исходной ширины установить <u>Wire Width</u> = 0.25 мм, нажать кнопку <u>Apply</u> и щелкнуть LB в центре того же проводника;
- для выхода из режима: щелкнуть RB в центре экрана и щелкнуть LB на <u>Cancel</u>.
- 15. Вывести отчет о цепях, включенных в классы, командой <u>Report > Classes</u>

#### II. АВТОМАТИЧЕСКАЯ ТРАССИРОВКА

Переход в режим автоматической трассировки проекта <u>Test-R</u> из программы PCB в программу SPECCTRA выполняется этапами:

- в редакторе PCB загрузить файл Test-R, после <u>Place>Autorouter</u> установить значение поля <u>Autorouter</u> = SPECCTRA и щелкнуть LB на кнопке <u>Command Line</u>.
- установить флажок в поле <u>Quit when done</u>, и нажать кнопку OK;
- щелкнуть LB на кнопке <u>Edit As Text</u> и в открывшемся окне ввести следующие команды Do-файла (без комментариев, указанных курсивом):

circuit class SIG (use\_via V1p4\_0p8C)для цепей класса SIG использовать ПО V1p4\_0p8Ccircuit class PWR (use\_via V1p4\_0p8C)для цепей класса PWR использовать ПО V1p4\_0p8Csmart\_route (min\_via\_grid 1.25)установить сетку трассировки с шагом 1,25 ммsmart\_route (min\_wire\_grid 1.25)установить сетку ПО с шагом 1,25 ммwrite session \$\Test-R.sesзаписать результат в файл Test-R.ses

После щелчка LB на кнопке «Start» будут автоматически выполнены шаги: 1) переход в программу SPECCTRA, 2) автоматическая трассировка проекта; 3) возврат в редактор PCB, причем результирующему проекту будет присвоено имя RTest-R.

#### 43. Ручная корректировка трасс

Трасса, реализующая электрическую цепь (NET) на ПП рассматривается программой Specctra как совокупность отдельных объектов – маршрутов или проводников (Wires). Маршрут подсвечивается после щелчка LB в любой его точке, выполняемого в режиме <u>Select Wires</u>, который устанавливается после: <u>Select > Wire> Sel Wire Mode</u>.

Для иллюстрации процедуры ручной корректировки трасс:

- 1. Удалиь все ранее построенные трассы: <u>Edit > Delete Wires > ALL Wires > Yes.</u>
- 2. Построить в слое ТОР участок трассы A4 между контактами DD2/1 и DD2/8. С этой целью после <u>Edit Route</u> щелкнуть LB на контакте DD2/1, далее в точках: 120/90, 120/82,5 и на контакте DD2/8.
- 3. Довести трассу A4 до контакта DD2/2, для чего щелкнуть LB на контакте DD2/2, и в точке: 120/88,75 (рис.45)
- 4. Переместить вертикальный участок трассы нижнего маршрута влево на один дискрет. С этой целью: перейти в режим сдвига трасс (кнопка Move на ПИ) и щелкнуть LB в центре вертикального проводника и в любой точке соседней дискреты. Отметить, что произошел перенос только нижнего участка вертикального проводника, принадлежащего нижнему маршруту (рис. 46).
- 5. Выполнить «фаску под 45<sup>°</sup>» для нижнего маршрута этапами:
  - *разрешить выполнение фаски под 45<sup>°</sup>*, для чего: щелкнуть RB в центре экрана и выбрать строку Setup и в окне Interactive Routing Setup; установить <u>SnapAngle</u> =  $45^{\circ}$  и щелкнуть LB на <u>OK;</u>
  - щелкнуть LB на кнопке и в точках 118,75/82,5 и 121,25/85 (рис. 47);
  - восстановить прямой угол, щелкнув LB в точках 120/83,75 и 118,75/82,5 (рис. 46).
- 6. Ввести дополнительную вершину в центр вертикального проводника нижнего маршрута:
  - щелкнуть LB на кнопке [ (режим <u>Cut Segment Mode</u>)
  - щелчком LB в точке 118,75/86,25 установить дополнительную вершину;
  - с целью проверки введения дополнительной вершины переместить нижний участок вертикального проводника на три дискрета вправо, щелкнув LB на кнопке Move ПИ и в точках 118,75/85 и 12125/85 (рис. 48).

#### 44. Выполнение отдельных элементов ПП

- 1. Предтрассировка шин питания в РСВ.
- 1. Выполнить предварительное построение шин в программе РСВ этапами:
- в редакторе <u>PCB</u> загрузить файл Test-R и установить текущим сигнальный набор слоев: <u>Options>Layers>Set >Signal Layers>EnableLayers>Close;</u>
- сделать текущим слой Bottom и показать связи цепи GND: <u>Edit>Nets>Gnd>Show>Close</u>
- по команде <u>Route>Manual</u>, последовательно щелкая LB в точках <u>115/76,25</u> <u>115/72,5</u> <u>145/97,5</u>, построить часть цепи GND щелкнуть RB;
- удалить отрезок проводника примыкающий к контакту, для чего: после <u>Edit >Select</u> щелкнуть LB и RB в точке <u>115/73,75</u> и нажать клавишу <u>Delete</u>;
- изменить ширину проведенной трассы до 1.5 мм, щелкнув LB и RB в точке <u>120/72,5</u> трассы и, выбрав строку Properties, установить поле Width=1.5 и нажать OK.
- аналогично построить шину цепи +5В, проводя ее в слое ТОР по точкам: <u>125/90</u>; <u>125//93,75</u>; <u>155//93,75</u>, после чего удалить отрезок, примыкающий к контакту и изменить ширину оставшегося проводника до 1.5 мм;

| Рис.45 | Рис. 46 | Рис. 47 | Рис. 48 |
|--------|---------|---------|---------|

- 2. Защитить цепи GND от ее перетрассировки в программе Specctra этапами.
- после <u>Edit>Select>Edit>Nets>GND</u> щелкнуть LB на кнопках <u>Edit</u> и <u>ADD</u>;
- в окне <u>Place Attribute</u> выбрать <u>Router>Ripup</u>, ввести <u>Value=No</u> и нажать <u>OK>OK>Close</u> (аналогично защитить цепь +5В);
- 3. После: <u>delect>Route>Autorouter>SPECCTRA>DoWizard>AutoCreateDoFile>OK>Start>Да</u>
- будет выполнена трассировка в SPECCTRA с возвратом в PCB. (protect net gnd)
- 2. Предтрассировка шин питания в SPECCTRA.
- 1. В редакторе РСВ загрузить проект Test-R и запустить на выполнение программу Specctra, приняв в качестве Do-файла текст из табл.23.
- 2. Построить шину +5В шириной 2 мм этапами:
- после <u>Select > Nets > By List >+5B >Fit Selection</u> –контакты цепи +5B впишутся в экран;
- перейти в режим <u>Edit Route</u>, щелкнуть LB в точках <u>127,5/97,5</u>; <u>127,5/93,75</u>; <u>155/93,75</u>, щелкнуть RB и далее щелкнуть LB на строке Done – часть трассы +5B построена;
- в режиме <u>Delete Segment</u> удалить вертикальный проводник построенного маршрута;

Таблица 23

|                                         |                           | 1 0000000 20             |
|-----------------------------------------|---------------------------|--------------------------|
| circuit class SIG (use_via V1p4_0p8C)   | mode edit fence           | area add_pt 151.25 61.25 |
| circuit class PWR (use_via V1p4_0p8C)   | area init_pt 111.25 68.75 | area add_pt 118.75 61.25 |
| grid wire 1.25 (direction y) (offset 0) | area add_pt 111.25 68.75  | area add_pt 118.75 68.75 |
| grid wire 1.25 (direction x) (offset 0) | area add_pt 111.25 98.75  | area add_pt 111.25 68.75 |
| grid via 1.25 (direction y) (offset 0)  | area add_pt 158.75 98.75  | area close_poly          |
| grid via 1.25 (direction x) (offset 0)  | area add_pt 158.75 68.75  | fence digitized          |
| vset system Grid on                     | area add_pt 151.25 68.75  | repaint                  |
|                                         |                           | stop                     |

- для изменения ширины шины: щелкнуть RB на ПП, в меню <u>INTERACTIVE</u> <u>ROUTING MENU</u> выбрать строки <u>Change>ChangeWireWidthMode</u>, установить <u>Wire</u> <u>Width</u> = 2 и щелкнуть LB на кнопке <u>Apply</u> и в любой точке шины – шина построена.
- 3. Так же построить шину GND в слое Bottom между точками <u>137,5/65</u>; <u>137,5/65</u>.
- 4. Защитить шины от перетрассировки в автоматическом режиме этапами:
  - после <u>Edit>{Un}Protect>WiresByNet>ByList>Protect</u> с помощью клавиш CTRL и LB оставить в списке цепей выделенными только цепи +5B и GND;
  - щелкнуть LB на кнопке Close факт защиты будет подтвержден тонкими белыми полосками вдоль шин.
- 5. Выполнить далее трассировку в автоматическом режиме: <u>Autoroute > Route > OK</u>.
- 6. Записать результаты на диск и вернуться в PCB после: <u>File >Quit>Save And Quit</u>

# 45. Трассировка МПП

Выполним трассировку проекта <u>MPP-R</u> в слоях Top, Bottom, Int2 и Int3 этапами:

- 1. Вызвать редактор РСВ и открыть проект МРР-R.РСВ
- 2. Запретить для трассировки слои Int1 и Int4 командой:

#### <u>Options >Layers > Int1 >Disable > Int4 >Disable</u>.

3. Выполнить трассировку МПП программой SPECCTRA, используя Do-файл:<br/>circuit class SIG (use\_via MPO)circuit class PWR (use\_via MPO)smart\_route (min\_wire\_grid 1.250000)smart\_route (min\_via\_grid 1.250000)write session \$\Test-R.ses

4. Сохранить файл под именем МРР-Т.РСВ.

# 46. <u>Выбор символа из проекта в библиотеку</u>

Рассмотрим выбор в библиотеку <u>New</u> символа <u>4AND-NOT</u> из проекта <u>Test.SCH</u>

- 1. В редакторе Schematic отключить от проекта все библиотеки.
- 2. Командой <u>Library > New</u> создать и подключить новую библиотеку NEW.
- 3. Записать символ <u>4AND-NOT</u> схемы <u>Test.SCH</u> в библиотеку New этапами:
- загрузить файл <u>Test.sch</u>, щелкнуть LB и RB в центре символа <u>4AND-NOT</u> и в меню выбрать строку Explode символ преобразуется в формат программы Symbol Editor;
- выделить все элементы символа в режиме <u>Edit > Select</u> и командой <u>Library > Symbol</u> <u>Save As</u> записать его в библиотеку <u>New</u> под именем <u>4AND-NOT</u>;

# 47. Программа Design Manager

Окно программы Design Manager (<u>Менеджера проекта</u>) открывается в редакторе PCB после <u>View > Design Manager</u>. Верхняя строка менеджера представляет панель инструментов. Кнопка  $\widehat{}$  этой панели переключает работу менеджера в режим анализа цепей проекта (*режим цепей*). Соседняя кнопка –  $\square$  – предназначена для работы в *режиме компонентов*. Далее следуют три кнопки, работающие одинаково в обоих режимах работы менеджера – кнопка <u>Zoom</u> обеспечивает вписывание в экран выбранного объекта, кнопка <u>Filter</u> позволяет ослабить видимость не выбранных объектов (коэффициент ослабления задается в поле <u>Filter Dim</u>), наконец, кнопка <u>Quick Select</u> – выделяет выбранный объект (как по команде <u>Edit>Select</u>).

1. Режим цепей. В этом режиме открываются три окна, представляющие: а) полный список цепей проекта (среднее окно - <u>Nets</u>), б) разбиение цепей по классам (верхнее окно – <u>Net Classes</u>) и в) список контактов выделенной в окне <u>Nets</u> цепи (<u>Nodes on Net</u>). Выполним для примера просмотр связей всех цепей проекта Test-R этапами:

- в редакторе PCB открыть <u>Менеджер проекта</u>, открыть файл <u>Test-R.PCB</u>, вписать проект в экран: <u>View>Extent</u> и показать все связи: <u>Edit>Nets>SelectAll>Show>Close</u>;
- включить фильтр, утопив кнопку **У**, и установить поле <u>Filter Dim</u> =75;

 $\downarrow \rightarrow \uparrow$ 

 $\downarrow \rightarrow \uparrow$ 

 $\downarrow \rightarrow \uparrow$ 

• в окне Net Classes выбрать строку All Nets и, щелкая LB на строках окна Nets, наблюдать за конфигурацией и манхеттеновой длиной цепей проекта.

2. Режим компонентов. В этом режиме открываются три окна, представляющие полный список компонентов (среднее окно - <u>Components</u>), их разбиение по комнатам (верхнее окно - <u>Rooms</u>) и список цепей, подключенных к контактам выделенных в окне <u>Components</u> компонентов (<u>Component</u>). Выполним просмотр поочередно всех компонентов проекта Test-R этапами:

- переключиться в режим компонентов;
- щелкая LB на строках окна <u>Components</u>, наблюдать за положением ЭРЭ на ПП.

#### 48. Выпуск конструкторской документации

- 1. Подготовка «Перечня элементов» выполняется этапами:
- запустить редактор РСВ и открыть файл <u>Test-R.PCB</u>
- заменить pedakmop <u>Notepad</u> на <u>Word-97</u>: после <u>Options >Configure</u> установить <u>File</u> <u>Viewer=C:\ProgramFiles\Microsoft Office\Office\Winword.exe</u> и нажать кнопку OK;
- после <u>File > Reports</u> в одноименном окне щелкнуть LB на кнопке Filename, в командной строке ввести имя формируемого «Перечня» – TEST и щелкнуть LB на кнопке «Сохранить» – произойдет возврат в окно <u>File Reports</u>;
- щелкнуть LB на кнопке <u>Clear ALL</u> и установить флажок в поле «Attributes (atr)»;
- щелкнуть LB на строке «Separated List»; в окошке «List Separator» выбрать символ «точка с запятой» и щелкнуть LB на кнопке <u>Generate</u> – будет построен перечень ЭРЭ (табл.24) в формате и в редакторе Word-97;
- выделить строки, относящиеся к «Перечню элементов» (таблица 24) и выполнить команду: <u>Таблица > Преобразовать в таблицу</u> откроется одноименное окно;

| Габлица | 24 |
|---------|----|
|---------|----|

| "С1";"К10-43А";"4700р";"ОЖО.60.17 ТУ"  | "C1"  | "K10-43A"  | "4700p"   | "ОЖО.60.17 ТУ" |
|----------------------------------------|-------|------------|-----------|----------------|
| "С2";"К73-15";"1.5*160";"ОЖО.60.17 ТУ" | "C2"  | "K73-15"   | "1.5*160" | "ОЖО.60.17 ТУ" |
| "DD1";"K511PU2";"";""                  | "DD1" | "K511PU2"  |           |                |
|                                        |       | •••        |           |                |
| "X1";"ON-KS-10";"";""                  | "X1"  | "ON-KS-10" |           |                |

- установить флажок в поле <u>Точка с запятой</u> и щелкнуть LB на <u>ОК</u> таблица 25;
- выделить всю таблицу, выполнить команду <u>Правка > Заменить</u> и в открывшемся окне ввести в поле «Найти» символ " (двойной апостроф), в поле «Заменить на» ввести символ «пробел» и последовательно щелкнуть LB на кнопках «Замнить все», «Да» и «Нет» получена требуемая заготовка «Перечень элементов».

## 2. Подготовка «Таблицы отверстий».

- в редакторе <u>P-CAD PCB</u> открыть файл <u>TEST-T.PCB</u> и подготовить информацию для таблицы отверстий: <u>File > Print >Drill Symbol > Automatic Assign >Close >Close</u>.
- командой <u>View>DocToolToolbar</u> активизировать панель инструментов <u>Doc Tool</u> <u>Toolbar</u> и щелкнуть LB на кнопке <u>∥ℓ→‡⊙</u> → <u>↑ℓ⊙</u> (первая слева) и в любой точке рабочего поля – откроется окно Place Table;
- установить: <u>Table Type = Drill Table</u>, <u>Table Name = Таблица отверстий</u>, <u>Text Style = 2p5</u>, <u>Line Width =0.1</u> и щелкнуть LB на кнопке OK и в точке рабочего поля PCB расположения таблицы получена искомая таблица.
- 3. Подготовка Gerber файлов выполняется этапами:
- 1. Открыть окно <u>File Gerber Out</u> командой <u>File>Export > Gerber File>Print>Drill Symbol;</u>
- 2. Перейти в окно <u>Setup Output Files</u>, щелкнув LB на одноименной кнопке и подготовить выходные файлы с расширениями TOP и BOT – для Gerber-файлов слоев TOP и BOT этапами:
  - в поле <u>File Extention</u> ввести расширение TOP, в столбце Layers нажать на строку TOP и щелкнуть LB на кнопке ADD в списке <u>Output File</u> появится имя <u>Test-T.TOP</u> выходного Gerber-файла для слоя TOP;

Таблина 25

- аналогично ввести имя Test-T.BOT выходного Gerber-файла для слоя BOTTOM;
- 3. Сформировать информацию о топологии в файлах <u>TEST-T.TOP</u> и <u>TEST-T.BOT</u>:
  - в списке <u>Output File</u> щелкнуть LB на строке <u>Test-T.TOP</u> строка (и слой) выделятся;
  - для включения информации о КП установить флажки Pads и Vias и нажать Modify;
  - щелкнуть LB на строке <u>Test-T.BOT</u> и, установив флажки Pads и Vias, нажатьModify;
  - сбросить флажок в поле <u>Drill Symbols</u>, проверить путь к папке проекта в окне <u>Output Path</u> и щелкнуть LB на Close произойдет возврат в окно <u>File Gerber Out</u>.
- 4. Щелкнув LB на кнопках <u>Apertures>Auto>Close</u>, сгенерировать апертуры плоттера.
- 5. Установить формат Gerber-файла, щелкнув LB на кнопках: <u>Gerber Format >Millime-</u> <u>ters >4.4 >RS274X >Close</u> и выполнить генерацию Gerber-файлов, щелкнув LB на кнопках: <u>Set ALL</u> и <u>Generate Output Files>Close</u>.
- 6. Выполнить генерацию Gerber-файлов для сверлильных автоматов этапами:
  - после <u>File >Export>N/C Drill>Setup Output Files</u> перейти в окно <u>Setup Output Files</u>;
  - установить <u>File Extension</u> = DRM для металлизированных (и <u>File Extension</u> = DRN для не металлизированных) отверстий, далее щелкнуть LB на кнопках <u>Plated Holes</u> (<u>Non-plated Holes</u>), <u>Set ALL</u> и <u>ADD</u> в списке <u>Output File</u> появится имя 1-го (2-го) Gerber-файла <u>Test-T.DRM</u> (<u>Test-T.DRN</u>);
  - установить путь к папке проекта в окне <u>Output Path</u>, щелкнуть LB на кнопках <u>Close>Tools>Auto>Close</u> будут сгенерированы диаметры отверстий;
  - щелкнуть LB на кнопке <u>N/C Drill Format</u> и строках: <u>Millimeters>ASCII</u> <u>None>Leading>Close</u> – будет задан стандартный формат файла сверления;
  - после: <u>Generate Output Files>Close</u> будут сформированы файлы сверления.
- 4. Проверка Gerber файла выполняется в программе Camtastic! 2000 этапами:
- 1. Загрузить <u>Camtastic! 2000</u> и после <u>File>Import > Gerber</u> установить путь к папке с файлом <u>Test-T. TOP</u> и нажать кнопку <u>Открыть</u> откроется окно <u>Import Gerber File</u>.
- 2. Настроить параметры входного Gerber-файла этапами:
  - щелкнуть LB на кнопке <u>Setting</u>, установить поля: Integer=4, Decimal=2, и последовательно щелкнуть LB на строках: <u>Metric >Absolute > Leading > OK</u>;
  - щелкать LB на кнопке Gerber пока на ней не появится надпись Gerber RS-274-X;
  - проверить наличие строки <u>Auto-Detect Apertures</u> в поле <u>Apertures Wizzard</u> и щелкнуть LB на кнопке <u>OK</u> – будет выполнена загрузка топологии слоя TOP платы.
- 3. Аналогично загрузить файл <u>Test-T.BOT</u>.
- 4. Настроить параметры файла <u>Test-T. DRM</u> с графикой металлизированных отверстий:
  - после <u>File>Import > Drill</u> установить путь к папке с файлом <u>Test-T.DRM</u> и щелкнуть LB на кнопке «Открыть» – откроется окно <u>Import Drill Data</u>.
  - щелкнуть LB на кнопке <u>Units</u>, присвоить: Integer=4, Decimal=2 и щелкнуть LB на строках: <u>Metric >Absolute > Leading > OK</u> произойдет загрузка металлизированных отверстий печатной платы, наложенных на совмещенную топологию ПП;
- 5. Аналогично загрузить файл <u>Test-T. DRN</u>.

#### 49. Дополнительные сервисные функции

- 1. Настройка путей к папкам пользователя Настройка пути по умолчанию к папке <u>C:\DP</u>, устанавливаемому при вызове программы <u>Schematic</u> из папки <u>C:\Program Files\Pcad 2002</u> выполняется этапами:
  - в программе Library Executive выполнить команду Utils>Customize;
  - щелкнуть LB на кнопке <u>ADD</u> и, используя клавиши Browse (просмотр), установить поля: <u>Menu Text</u> = Sch; <u>Initial Directory</u> = C:\DP; <u>Command</u> = C:\Program Files\Pcad 2002;
  - щелкнуть LB на кнопке <u>OK</u> появится дополнительная панель инструментов с кнопкой вызова программы <u>Schematic</u>;
  - проверить установку пути, щелкнув LB на кнопке Sch новой панели инструментов, путь <u>C:\DP</u> появится в строке приглашения при выполнении команды <u>File>Open</u>.

# ОГЛАВЛЕНИЕ

| 1 Descration web web and an and                                                                                                    |
|----------------------------------------------------------------------------------------------------|
| 1. Разработка шаблона символа                                                                                                    |
| 2. Разработка символов микросхемы К51111у2                                                                                                    |
| 3. Разработка шаблона посадочного места                                                                                                    |
| 4. Создание стеков контактных площадок (КП)                                                                                                    |
| 6. Разработка посадочного места DIP-14                                                                                                    |
| 7. Запись БЭ - К511ПУ2 в библиотеку                                                                                                    |
| 8. Разработка символа для ИМС 133LA6                                                                                                    |
| 9. Разработка ПМ PLAN –14                                                                                                    |
| 10 Запись БЭ - 133LА6 в библиотеку                                                                                                    |
| 11 Разработка БЭ - лиол КD403А                                                                                                    |
| 12 Pagnaforka $\overline{FP}$ - transaction KT3102G                                                                                                    |
| 13. Разработка БЭ - клемма GND                                                                                                    |
| 14 Papadotka ES - Kiemma OND                                                                                                    |
| 14. Laspadolika $DO = cocdinalities Diversities DV = RO$                                                                                                    |
| 16. Dama forma ED - pesite top C2-55                                                                                                    |
| 10. Разработка $\mathbf{D} = \mathbf{K} \mathbf{a} \mathbf{r} \mathbf{y} \mathbf{u} \mathbf{K} \mathbf{a} \mathbf{D} \mathbf{I} \mathbf{I} \mathbf{I} \mathbf{z} \mathbf{I} \mathbf{z}$ |
| 1/. Конденсаторы К10-43А иК/3-15                                                                                                    |
| 18. Разработка форматки для ЭЗ                                                                                                    |
| 19. Разработка электрической схемы                                                                                                    |
| 20. Разработка схемы с иерархией                                                                                                    |
| 21. Ввод схемных обозначений по ЕСКД                                                                                                    |
| 22. Вывод схемы на принтер                                                                                                    |
| 23. Разработка шаблона печатной платы                                                                                                    |
| 24. Поиск элементов в библиотеках                                                                                                    |
| 25. Перенос проекта ЭЗ в проект на ПП                                                                                                    |
| 26. Ввод базовой конструкции ПП                                                                                                    |
| 27. Ручное размещение проекта                                                                                                    |
| 28. Ручная трассировка проекта                                                                                                    |
| 29. Введение вершин изгиба проводников                                                                                                    |
| 30. Режимы ARC и Tangent ARC                                                                                                    |
| 31 Сглаживание изгибов проволников                                                                                                    |
| 32. Полуавтоматическая трассировка                                                                                                    |
| 34 Внесение изменений в проект                                                                                                    |
| 35 Металлизированные отверстия лля МПП                                                                                                    |
| 36 Созлание областей метаплизации                                                                                                    |
| 37 Bron Teketoporo ornegung exemit                                                                                                    |
| 29 Optim ground house (Swan Cata)                                                                                                    |
| 30. Vонитеронно элементер библиотек                                                                                                    |
| 40. The array was SDECCTD A ways and form                                                                                                    |
| 40. Программа SPECCТКА – начало расоты                                                                                                    |
| 41. Размещение ЭРЭ с помощью і ИІІ                                                                                                    |
| 42. ГИП - режим трассировки                                                                                                    |
| 43. Ручная корректировка трасс                                                                                                    |
| 44. Выполнение отдельных элементов ПП                                                                                                    |
| 45. Трассировка МПП.                                                                                                    |
| 46. Выбор символа из проекта в библиотеку                                                                                                    |
| 47. Программа Design Manager                                                                                                    |
| 48. Выпуск конструкторской документации                                                                                                    |
| 49. Дополнительные сервисные функции                                                                                                    |

| 1  | LB – левая клавиша мыши            |
|----|------------------------------------|
| 1  | RB – правая клавиша мыши           |
| 4  | ПП – печатная плата                |
| 4  | МПП – многослойная печатная плата  |
| 5  | ЭРЭ – электроралиоэлемент          |
| 6  | УГО – условное графическое         |
| 6  | обозначение                        |
| 7  | ПМ – посалочное место              |
| 8  | ИМС – интегральная микросхема      |
| 8  | ПЭС – принципиальная               |
| 9  | электрическая схема                |
| 11 | ПО – переходное отверстие          |
| 11 | ТЗА – таблица запросов             |
| 13 | ТОК – таблица отчетов о найденных  |
| 13 | компонентах                        |
| 14 | DRC – Design Rule Checks (проверка |
| 15 | правил проектирования)             |
| 17 | RB – правая клавиша мыши           |
| 19 | RB – правая клавиша мыши           |
| 20 |                                    |
| 20 |                                    |
| 21 |                                    |
| 22 |                                    |
| 22 |                                    |
| 23 |                                    |
| 23 |                                    |

#### ДОПОЛНИТЕЛЬНЫЙ МАТЕРИАЛ

- 1. Как трассировать все цепи кроме цепей питания:
  - в программе Specctra выбрать <u>Select>Nets>Select All</u>
  - далее выбрать <u>Select>Nets>By List;</u>
  - при нажатом Ctrl щелкнуть LB на строчках +5V, GND;
  - щелкнуть LB на кнопке Close;
  - после <u>Autoroute>Route>Ok</u> будут разведены только сигнальные цепи;

#### 2. <u>Что такое кластер?</u>

Кластер – это совокупность элементов проекта заданного пользователем типа. В качестве критерия могут выступать следующие типы элементов:

- <u>floor plan</u> (все элементы этого типа могут назначаться для размещения либо внутри, либо снаружи комнаты),
- <u>Super</u> (все элементы кластера этого типа имеют фиксированное взаимное расположение и фиксированную ориентацию внутри Super-кластера, образуя *суперкомпонент*),
- <u>Piggyback (элементам этого типа разрешено перекрывать друг друга в процессе размещения)</u>,
- <u>Super</u> (все элементы кластера этого типа имеют фиксированное взаимное расположение и фиксированную ориентацию внутри Super-кластера, образуя *суперкомпонент*),
- <u>Super Piggyback (*cynepкoмпонентам*</u>, составляющим этот тип, разрешено перекрывать друг друга в процессе размещения),
- 3. Как избежать смещения элемента при его открытии из библиотеки?:
  - в редакторе Symbol Editor после <u>Symbol>Open</u> указать путь к требуемой библиотеке откроется ее оглавление:
  - выбрать строку с требуемым компонентом и нажать <u>Ok</u> элемент появится на поле чертежа, причем его точка привязки окажется в сетке с шагом 2,54 мм;
  - после <u>Edit>Select All</u> щелкнуть правой клавишей в центре рабочего поля и выбрав в открывшемся контекстном меню строку <u>Selection Point</u>, щелкнуть LB в точке привязки элемента;
  - после <u>Edit>Cut</u> вырезать элемент в карман;
  - установить шаг сетки = 1.25 мм и после установить элемент в новую рабочую сетку.
- 4. <u>Как ввести в дополнении к атрибуту «100 пФ» дополнительный атрибут вида: К10-17в-42-100</u> <u>пФ?:</u>
- ➤ дополнительный атрибут вводится аналогично атрибуту Value, однако вместо component>Value, указывается <u>component>user-defined</u>, причем в поле Name указывается, например, имя ValueTZ, а в поле Value вводится дополнительный атрибут <u>К10-17в-42-100 пФ</u>:
- 5. <u>Можно ли изменять стили текста для атрибутов у групп компонентов?:</u>
- можно только в редакторе РСВ для этого достаточно:
  - в редакторе PCB выделить требуемую группу компонентов, щелкнув на каждом из них левой клавишей мыши при нажатом CTRL,
  - правой клавишей мыши открыть контекстное меню и выбрать строку Properties,
  - в колонке Text Style строки RefDes указать новый стиль готово

#### 6. Можно ли создавать и импортировать базы стилей текста?:

▶ можно передавать стили текста из одного проекта в другой через шаблон или штамп.

7. Как заставлять функцию «Force Update» не изменять атрибуты проекта?:

Для этого достаточно после выделения требуемого элемента схемы, активизации команды <u>Utils>Force Update</u> и указания элемента для замены установить флажок <u>Ignore Attribute From Li-</u> <u>brary</u> в правом нижнем списке опций окна <u>Force Update</u>

8. Как создавать сложные КП с отверстиями не в центре?:

Площадка Vos вида: (сетка = 0,25 мм) с внешним диаметром, равным  $\emptyset$  = 1.5 мм и диаметром внутреннего отверстия, равным  $\emptyset$  = 0.3 мм, смещенным относительно центра КП по оси X на 0,5 мм и по оси Y на 0,2 мм, создается этапами:

- после <u>Options>Pad Style>Copy</u> ввести имя <u>Vos</u>, и нажав <u>OK>Vos>Modify (Complex</u>), перейти в режим редактирования площадки;
- установив поля: <u>Layer</u> = Top, <u>Hole(Diameter)</u>=0.3, <u>Shape</u>=Polygon и флажок в поле <u>Hole (Plated)</u> (есть металлизация), нажать <u>Modify;</u>
- в открывшемся окне <u>Polygon Pad Shape</u> установить: флажок <u>Regular Polygons</u>, поле <u>Sides=8</u> и поле <u>Diameter=1.5mm</u>
- нажать кнопки Uodate и ОК
- аналогичные операции выполнить для слоя Bottom КП готова

Техническое проектирование печатных плат средствами PCAD-2002/ Инструкции

- © Составил Назаров Александр Викторович (8–903–511–0789)
- © Консультация по возникшим проблемам в PCAD-2002 & E-mail: <u>naza@ostrov.net</u>